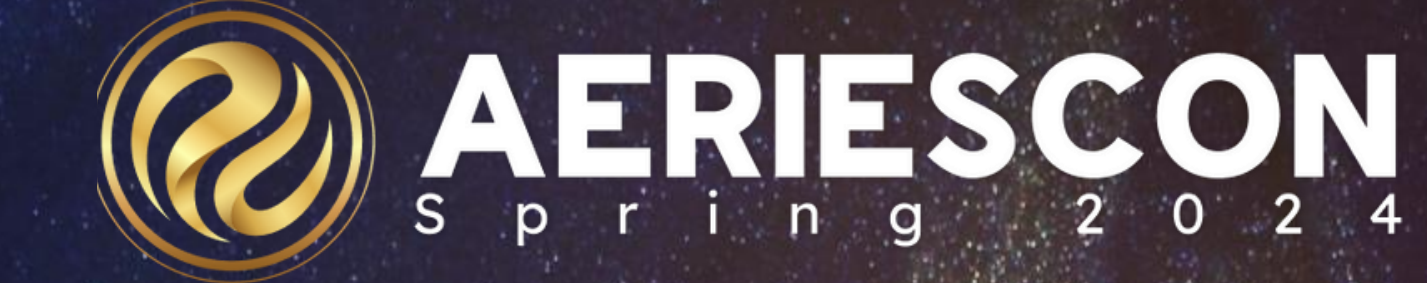

# Intro to Data Validation

Session 973-1

Hannah Rhinebeck **TECHNICAL SUPPORT ENGINEER SUPERVISOR** 

Information shared throughout this presentation is the property of Aeries Software. Information or images may not be reproduced, duplicated, or shared without the prior written consent of Aeries Software.

# Volidation Process

**Data Input Validation** Ensuring only properly formed data is entering the database

Checking the accuracy and

quality of data after it has been

saved

## **Post-Input Validation**

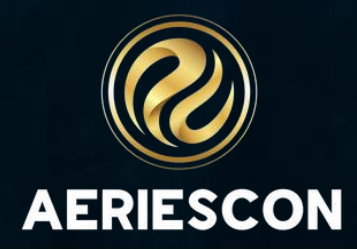

# Examples of Data Input Validation

**Drop-down menus** - an error message will appear if a value that does not appear in the dropdown is entered into a field

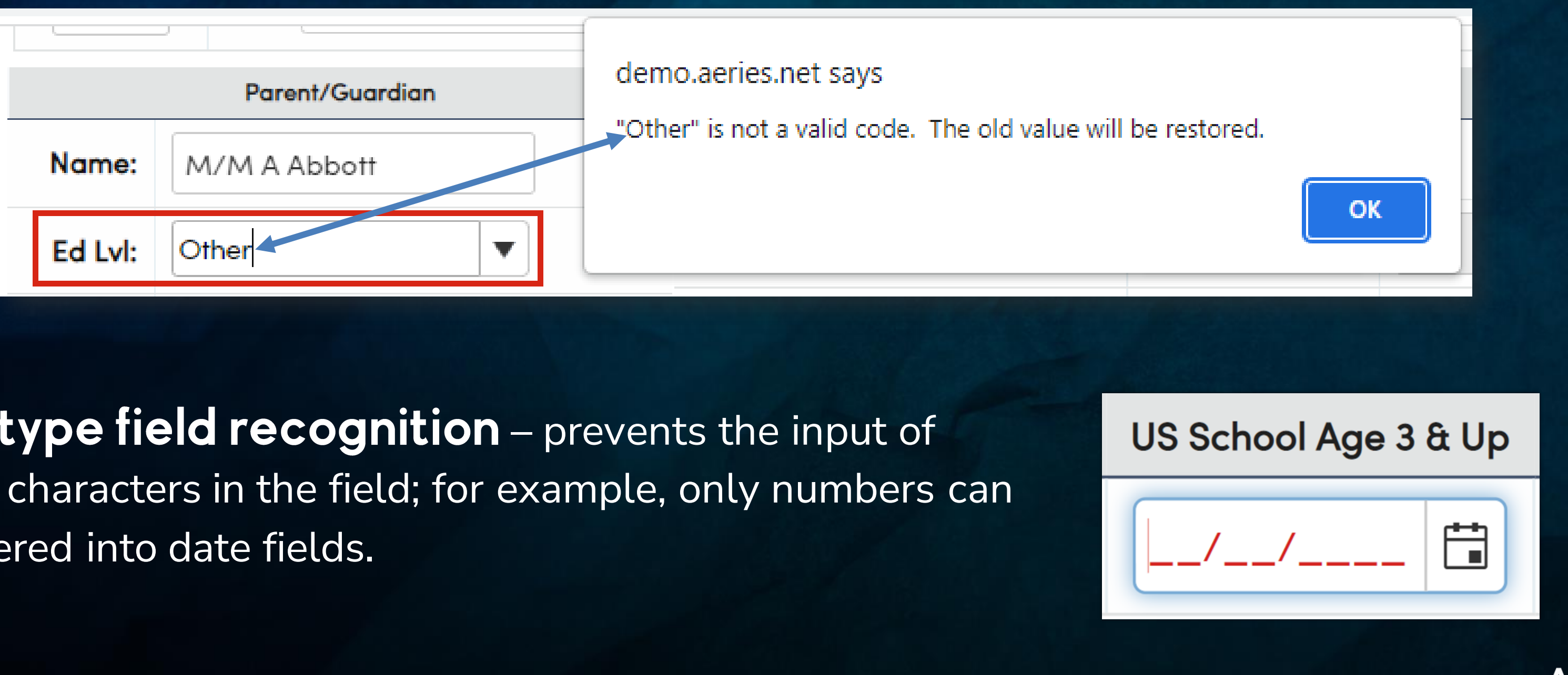

Data type field recognition – prevents the input of invalid characters in the field; for example, only numbers can be entered into date fields.

# Examples of Data Input Validation

## **Define Required Fields**

- Require certain fields be populated to add or update a record
- Required fields are highlighted in turquoise when in edit mode

| Required Fields |                            |  |  |  |  |  |  |  |
|-----------------|----------------------------|--|--|--|--|--|--|--|
| Select Table:   | Student Demographics - STU |  |  |  |  |  |  |  |
|                 |                            |  |  |  |  |  |  |  |
| Required Fields |                            |  |  |  |  |  |  |  |

| Name            | Field Code |
|-----------------|------------|
| Student#        | SN         |
| Last Name       | LN         |
| First Name      | FN         |
| Middle Name     | MN         |
| Student ID      | ID         |
| Gender          | - GN       |
| Grade           | GR         |
| Birthdate       | BD         |
| Parent/guardian | PG         |
| Primary Phone   | ті         |
| lle Name        | Suffix     |

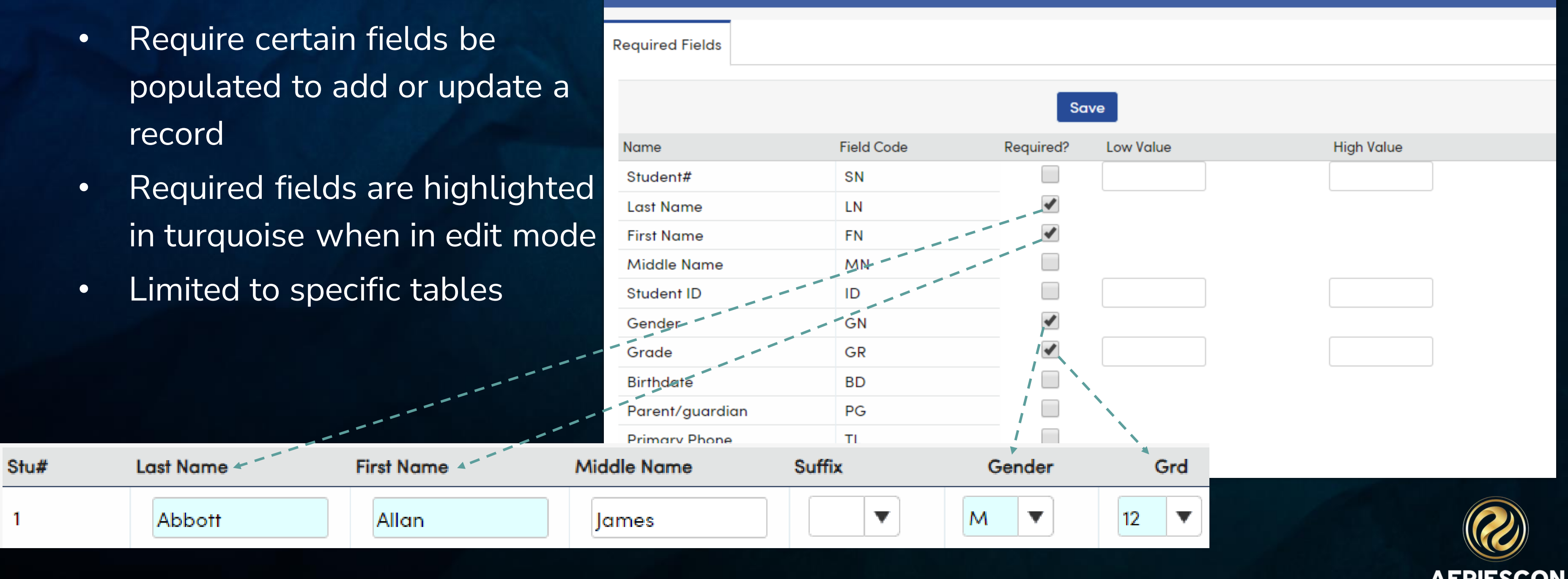

# Examples of Data Input Validation

|    |                       | Stu#       | Last Name       | First Name | Middle Name |
|----|-----------------------|------------|-----------------|------------|-------------|
|    |                       | 1          | Abbott          | Allan      | James       |
|    | Required Fields       |            |                 |            |             |
| 1  | You must put in a val | id value i | n the GN field. |            |             |
| 13 |                       |            | ОК              |            |             |
|    | Next Prg 1            |            | Next Prg 2      |            |             |
|    |                       |            |                 |            |             |
|    | Next IntDist          |            | Next ResDist    |            |             |
|    |                       | ) (        |                 |            |             |
|    | Save Cancel Qu        | lick Print | Show/Hide L     | egal Name  |             |
|    |                       |            |                 |            |             |

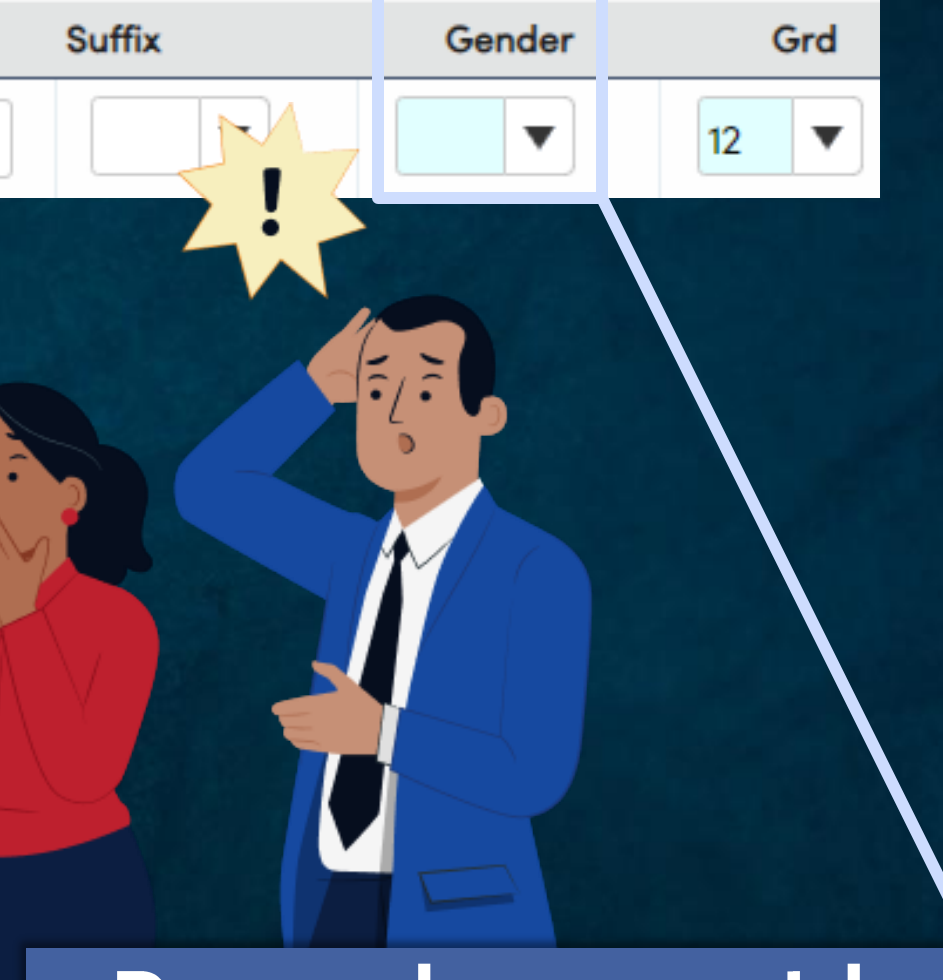

## Records cannot be added or saved if a required field is blank.

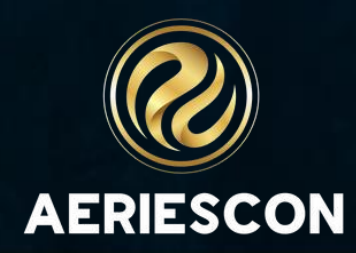

# Data Input Validation

Highlight State Reporting Fields - when enabled,

all fields that are extracted for state reporting will be highlighted in green

| Screa   | ming Ea   | ıgle High School 🗸            |           |                |               |       |                          |                  |               |                         | adı      | min ~   | 2     |      |
|---------|-----------|-------------------------------|-----------|----------------|---------------|-------|--------------------------|------------------|---------------|-------------------------|----------|---------|-------|------|
|         |           |                               |           |                |               |       |                          |                  |               |                         |          |         | ₽     | -    |
| lt Y    | €         |                               |           |                | Ge            | neral | Contact                  | Addt'l Info      | Flags         | 4 Progr                 | ams 6    | Use     | r Cod | es 🔪 |
| ime     |           | First Name                    | Middle No | me             | Suffix        |       | G                        | ender            | Grd           | Age                     |          | Birth   | ndate |      |
| tt      |           | Allan                         | James     |                |               |       | N                        | //ale            | 12            | 0                       |          |         |       |      |
| as      |           | First Alias                   | Middle Al | ias            |               |       |                          | Birth Verif      |               |                         |          | Sto     | atus  |      |
|         |           | AJ                            |           |                |               |       | Hosp                     | ital Certificate | ə (2)         |                         |          | Ac      | tive  |      |
| s       |           | Residence and Mailing Address | 2         |                |               |       | <ul> <li>Addr</li> </ul> | ress Not Foun    | Residen<br>d. | ce Address Sta          | us       |         |       |      |
|         |           | ResSchl                       |           | IntDist        | ResDist       |       | IntDist Exp              | o Dt             | SchICI        | noice                   | Na       | me Addr | Ver   |      |
| Scr     | eaming Ec | agle High School (994)        |           |                |               |       |                          |                  | N             | 0                       | 8        | /28/20  | 19    |      |
|         |           |                               |           | Telephone      | E             | ktn   |                          |                  | Studer        | nt Contact Info         |          |         |       |      |
|         |           | ł                             | Primary:  | (777) 555-9448 | 8             |       |                          | Student's        | Email:        | student@ae              | ries.con | n       |       |      |
|         |           | Father Work – /               | Adam A:   | (777) 555-7537 | ,             |       |                          | Student's M      | lobile:       |                         |          |         |       |      |
|         |           | Stepmother M                  | bl - Sar: | (777) 569-1498 | 3             |       |                          | Notification     | n Pref:       |                         |          |         |       |      |
| t Prg 1 | Att Prg 2 | US School Age 3 & Up          | US        | School K-12    | Dist Enter Dt | Sc    | chl Enter Dt             | Schl Leave       | ə Dt          | 9th Grade<br>Entry Year | -        | Co      | hort  |      |
|         |           |                               |           | 1/1/2010       | 9/5/2014      | 9     | 9/5/2017                 |                  |               | 2016-201                | 7        | 2019    | -2020 | )    |

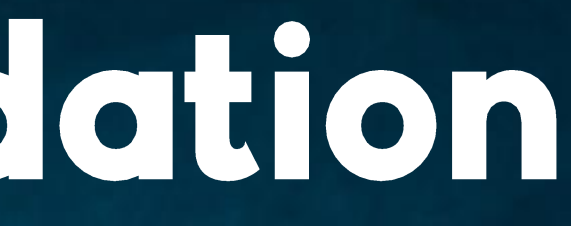

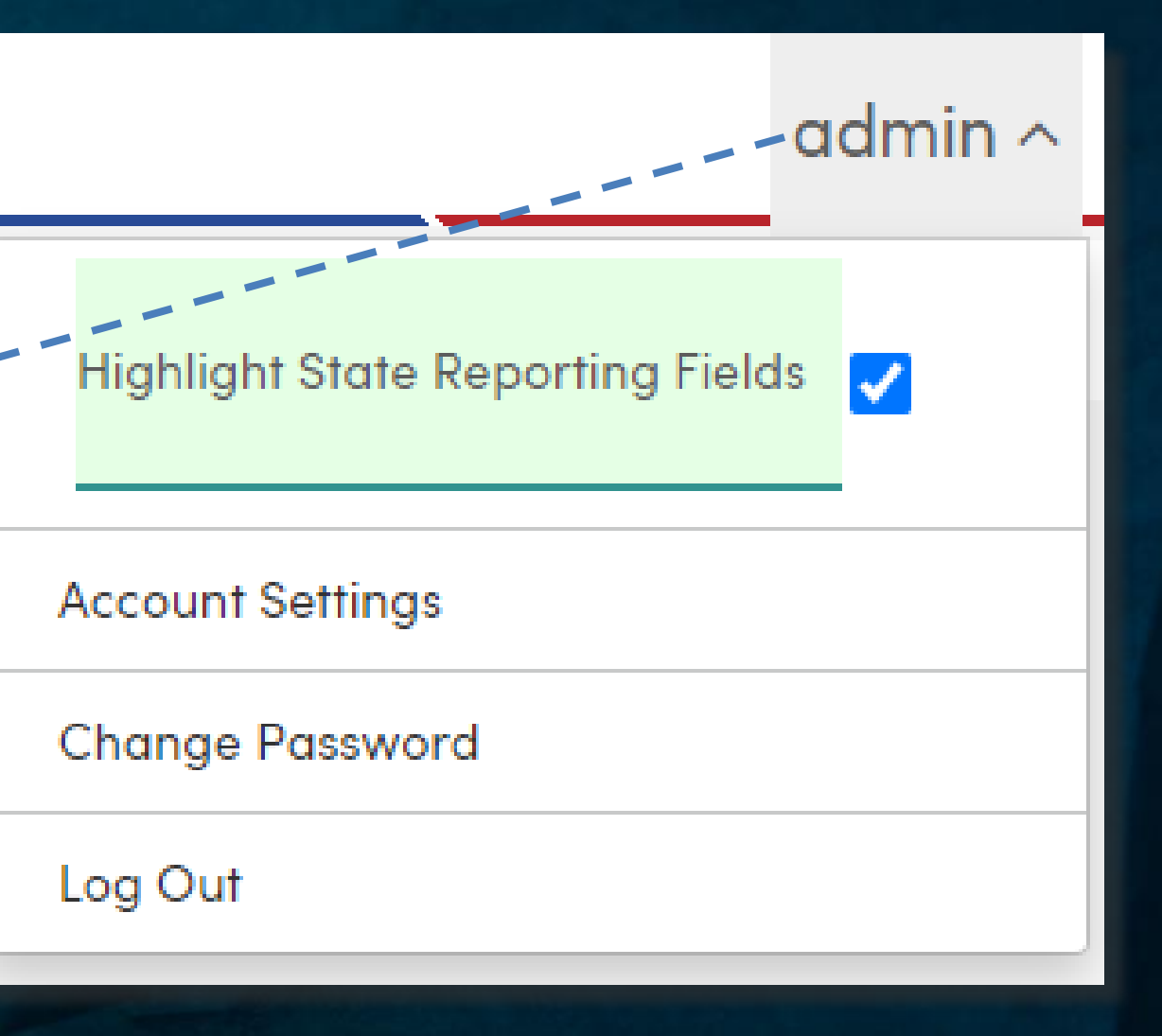

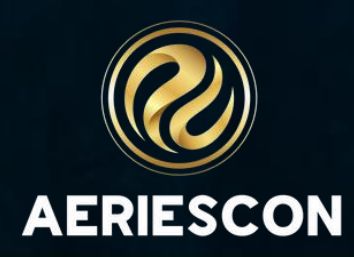

# Post Input Validation

**Reports** - many reports in Aeries help find data inconsistencies

Aeries Query - create and customize queries to identify bad data in any table

**SQL Query** - create and customize queries, including those that are too complex for Aeries Query

## Ea

### 2021-2022

### Screaming Eagle High School

| Stu ID   | Student Name                               | Grade                    | Field           | Error / Warning                               |      |
|----------|--------------------------------------------|--------------------------|-----------------|-----------------------------------------------|------|
| SUMMARY: | E Aeries Language                          | Fluency is differe       | nt than the o   | ne in CALPADS.                                | 1942 |
|          | E Birth Country is ot                      | her than US or Pl        | R. SSD.SUS      | needs to be 'Y' or 'N'.                       | 737  |
|          | E Cannot perform S                         | TU.BD vs LAC.U           | SS validatior   | <ul> <li>LAC.USS is not populated.</li> </ul> | 168  |
|          | E Could not determi                        | ne if student is er      | nrolled more    | than 90 days.                                 | 2    |
|          | E In Foster program                        | , but SSD.FID is         | empty.          |                                               | 146  |
|          | E In Migrant program                       | n but SSD.MID is         | empty.          |                                               | 34   |
|          | E Offense code is er                       | mpty.                    |                 |                                               | 1    |
|          | E Offense code requ                        | uires this field to b    | be populated    |                                               | 4    |
|          | E Open PGM record<br>Enrollment Start Date | l from previous ye<br>e. | ear. It will be | in the SPRG extract with Prog Start Date =    | 146  |
|          | E Parent Education                         | Level code is bla        | nk.             |                                               | 22   |
|          | E Please check your                        | r codes in STU.H         | L and LAC.L     | 2.                                            | 13   |
|          | E Race code in STU                         | .RC1 is invalid ar       | nd not in CO    | D.                                            | 19   |
|          | E Student does not                         | have a race code         |                 |                                               | 668  |
|          | E Student enrolled n                       | nore than one yea        | ar and still TI | BD.                                           | 1    |
|          | E. Student is active b                     | withen STULIES           | and/as CTU      | DC nonulated                                  | 60   |

## Print Student Data Audit Report Options

|                   |                         | Report For<br>Report Delive | rmat: PDF<br>ry: None | ▼<br>▼ |
|-------------------|-------------------------|-----------------------------|-----------------------|--------|
| Validation: CAL   | PADS Data               | •                           |                       |        |
| Validations       |                         | Validate?                   |                       |        |
| School CDS Co     | de                      | Yes                         |                       |        |
| agle Unif<br>CALP | ied Schoo<br>ADS Data A | ol District                 |                       |        |
| Field             | Error / Wa              | rning                       | _                     |        |

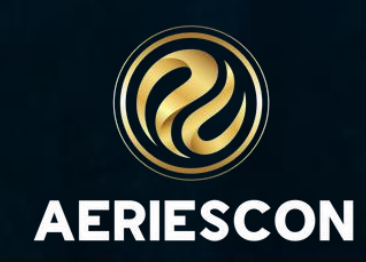

# Post Input Validation – Data Validation

Run SQL queries within the Aeries interface...

|                         |                                                                                                    | AERIE        | S006 – Date of Birth missing                                                                                             |
|-------------------------|----------------------------------------------------------------------------------------------------|--------------|----------------------------------------------------------------------------------------------------|
|                         |                                                                                                    |              | Validation Group: AERIES_DEMO - Demographics                                                                             |
| 0                       |                                                                                                    |              | Key Field 1: Student ID Link to Page 1: Students.aspx                                                                    |
| Que                     | ry Definition Test SQL Query                                                                         | $\mathbf{N}$ | Student Related: Yes User Can Refresh: Yes                                                                               |
| 1<br>2<br>3<br>4        | <pre>select    stu.sc [SchoolCode],    stu.id [Student ID],    '' as [Description]</pre>             |              | Possible Cause: Missing Date of Birth Possible Solution: Enter Date of Birth on the Demographics page according to Birth |
| 5                       | from                                                                                                 |              | Query Definition:                                                                                                    |
| 7<br>8<br>9<br>10<br>11 | where<br>stu.del = 0<br>and stu.bd is NULL<br>and stu.sc = @SchoolCode<br>and stu.id in (@StudentID) |              | <pre>select stu.sc [SchoolCode], stu.id [Student ID], '' as [Description] First Encountered: 0/07/2021 11:22:10 AM</pre> |
|                         |                                                                                                    |              | Last Encountered: 97277202111:33:10 AM Last Encountered: 97277202111:33:10 AM Less Info                                  |

th Certificate or other accepted document.

AM Last Run Count: 1 Last Execution Time: 1 ms fo ^ Last Run: 9/27/2021 11:33:10 AM

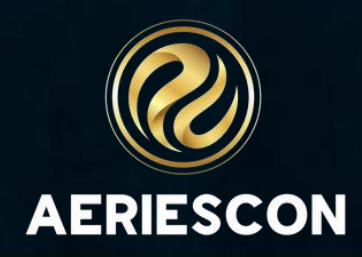

^

# Post Input Validation – Data Validation

AERIES006 - Date of Birth missing

Run SQL queries within the Aeries interface...

Validation Group: AERIES\_DEMO - Demographics Key Field 1: Student ID Link to Page 1: Students.asp **Query Definition** Test SOL Query Other Results Admin Options My Results select AERIES\_DEMO - Demographics AERIES006 - Date of Birth missing from stu where Possible Cause **Possible Solution** stu Missing Date of Birth Enter Date of Birth on the Demographics page according to Birth and A Certificate or other accepted document. 10 and and **Keep Students** Link Student ID Description First Encountered Demographics 99000001 10/27/2023 9:06 AM

...and generate a user-friendly list of results

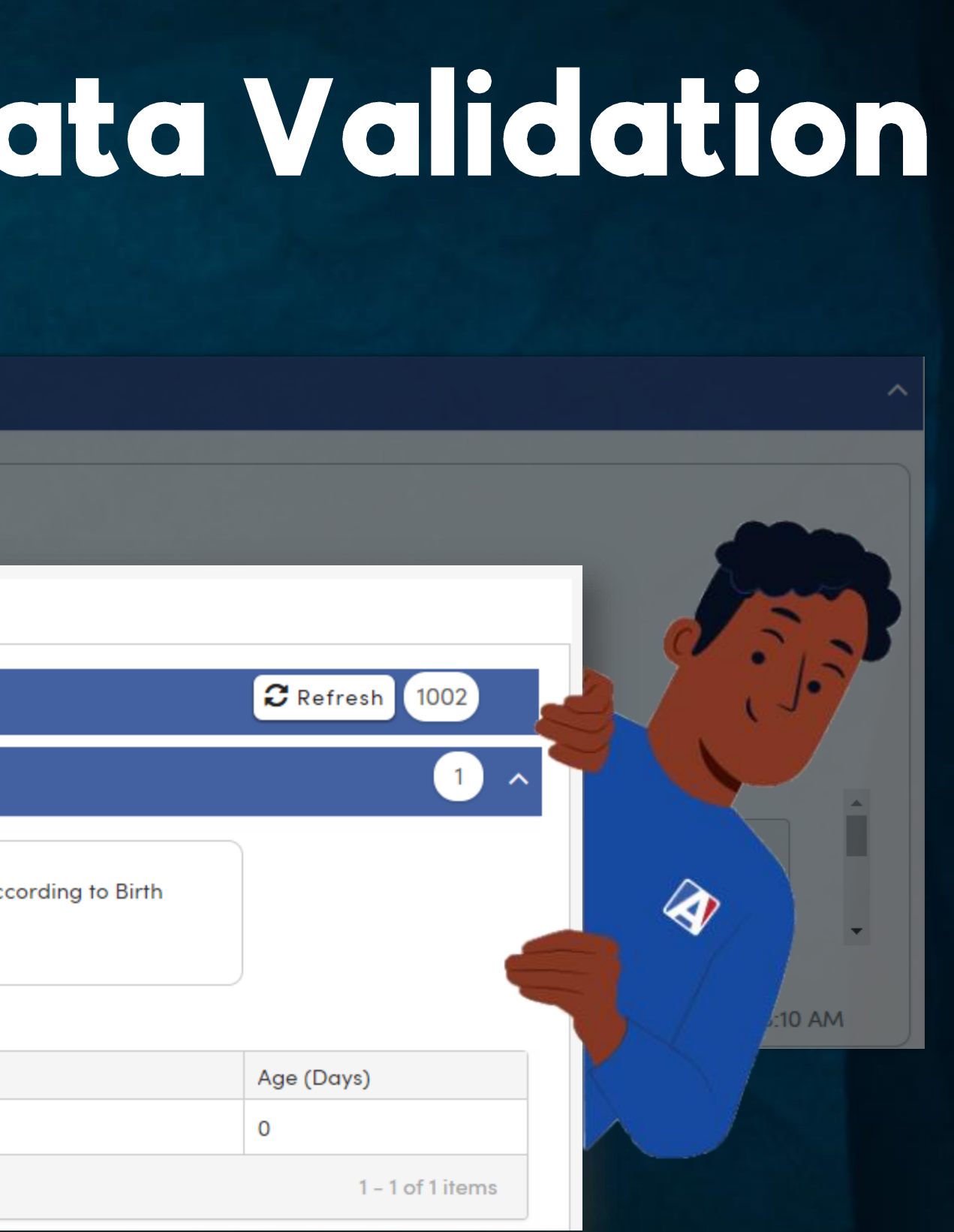

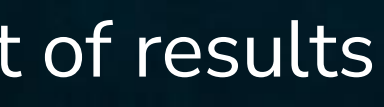

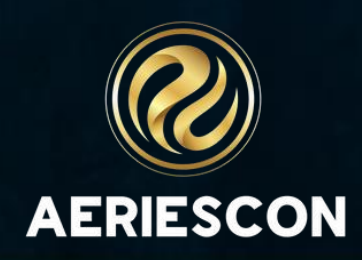

# Data Validation Benefits

- Define rules for any criteria
- Run automatically or on demand
- Automatically notify staff of errors
- Use built-in definitions or create your own!

errors eate your own!

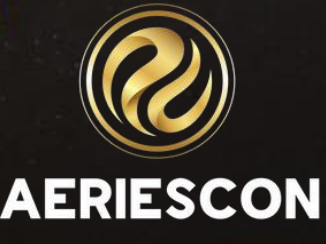

# Data Validation Pages

| School Info     | ^ |
|-----------------|---|
| Data Validation | ~ |

**Data Validation Config** 

**Data Validation Definitions** 

Data Validation Results

Found in "School Info" category

# **1** Data Validation Config

# 2 Data Validation Definitions

## **3** Data Validation Results

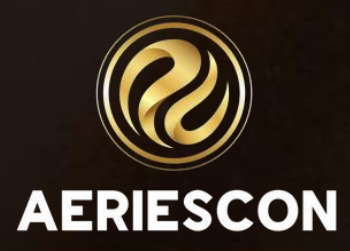

# Sustem Setup

**Data Validation Config** 

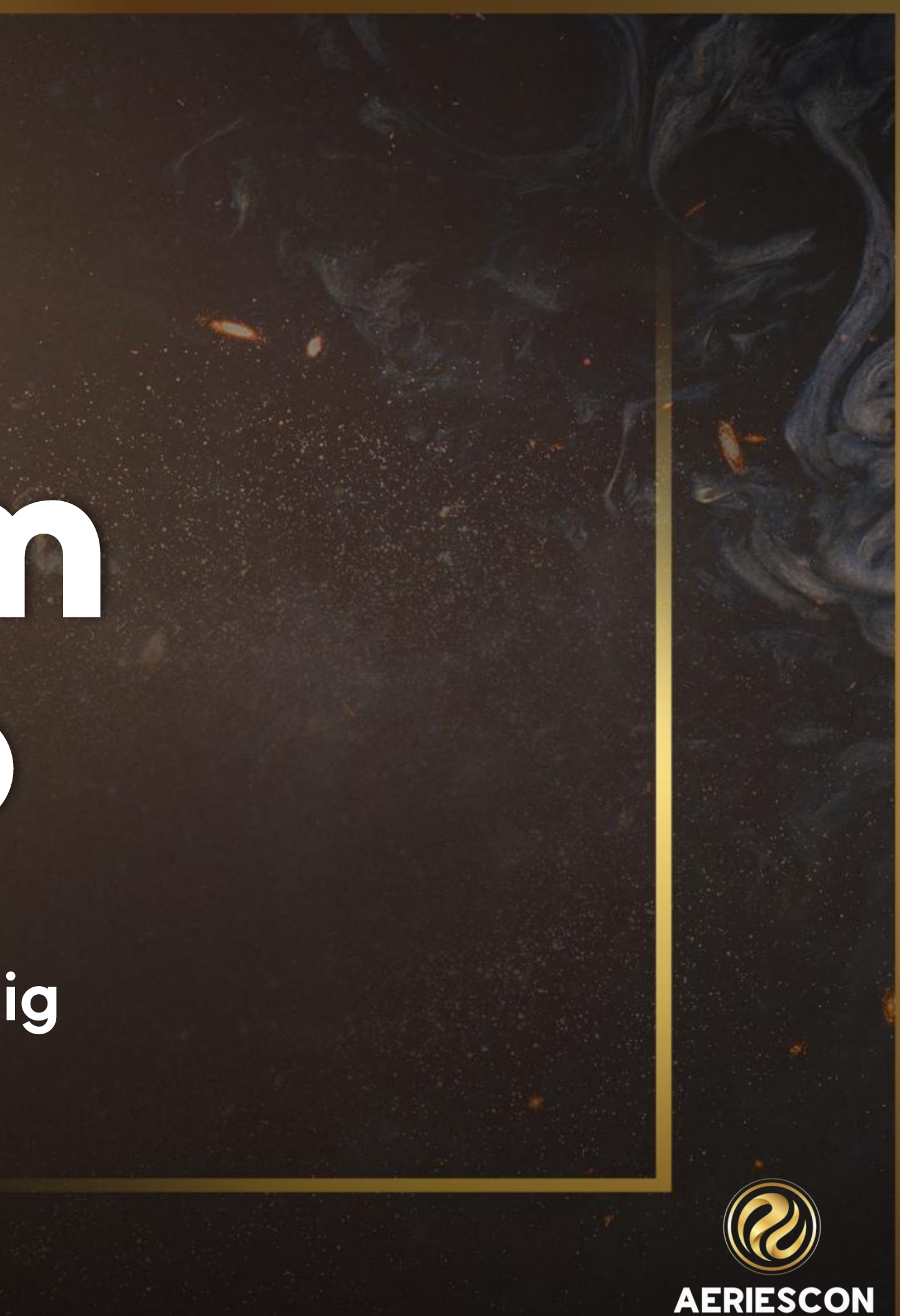

# Data Validation Config – System Setup

## Scheduled Process – select the time and days when the Data Validation process will run

### Data Validation Config

### System Setup

| Scheduled Process                                                |                                                                                                    |
|------------------------------------------------------------------|----------------------------------------------------------------------------------------------------|
| Days to run process:<br>Sunday<br>Monday<br>Tuesday<br>Vednesday | Time:<br>Time of day to run the process on each selected day.<br>Scheduled processes may begin up to 10 minutes after<br>their scheduled value.<br>Status: Enabled |
| □ Thursday ✓ Friday □ Saturday                                   | Disable Scheduled Process<br>*Enabling the scheduled process will automatically process all active Data Validations on t<br>selected days and time.                |

Aeries has a set of sample Validation Definitions to help you get started.

Add/Update Defaults

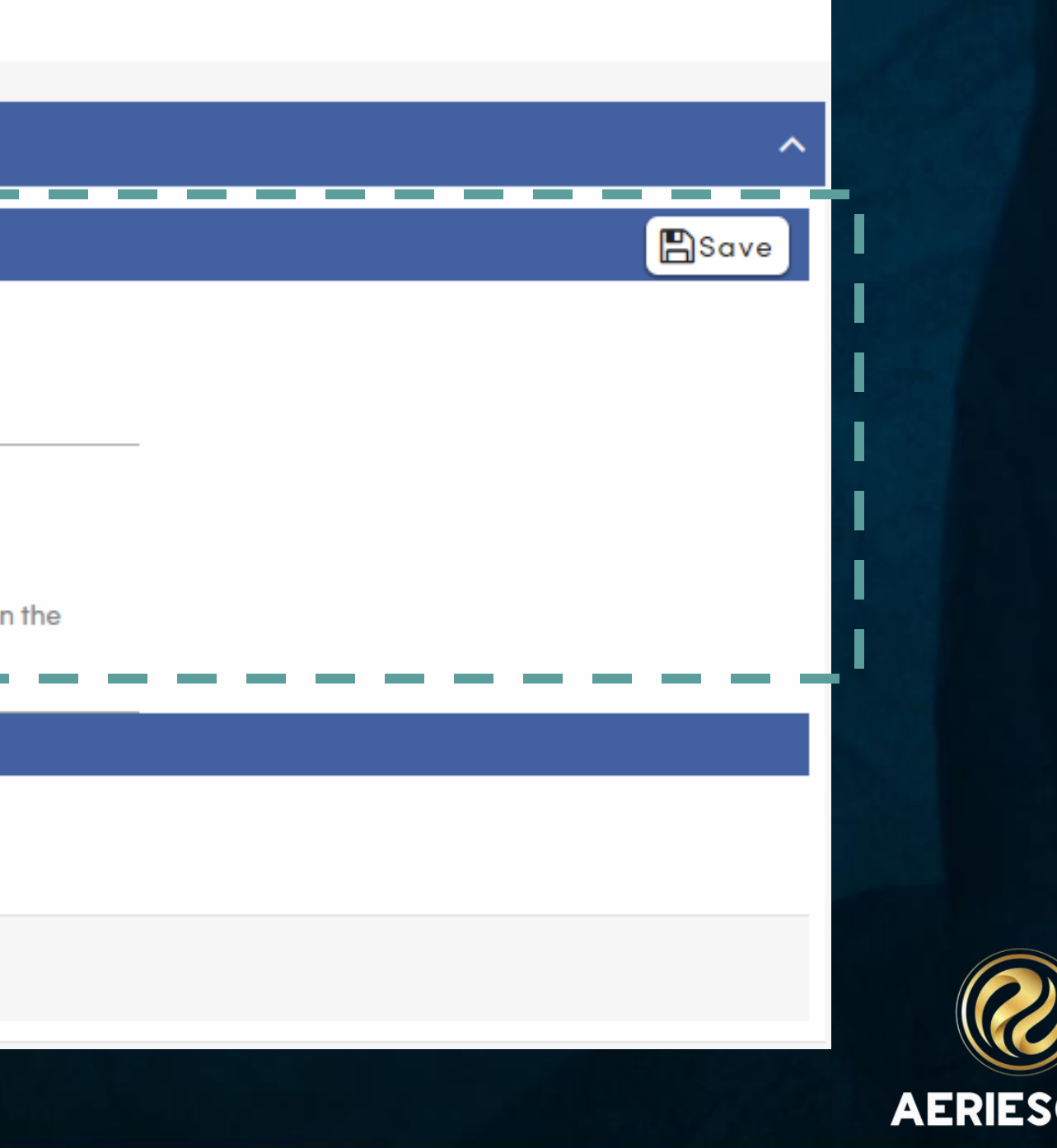

# Data Validation Config – System Setup

## Aeries Defaults – Click to install the Aeries default validation definitions and groups-

### Data Validation Config

### System Setup

| Scheduled Process                                                                 |                                                                                                    |
|-----------------------------------------------------------------------------------|----------------------------------------------------------------------------------------------------|
| Days to run process:          Sunday         Monday         Tuesday               | Time:<br>Time of day to run the process on each selected day.<br>Scheduled processes may begin up to 10 minutes after<br>their scheduled value.                          |
| <ul> <li>Wednesday</li> <li>Thursday</li> <li>Friday</li> <li>Saturday</li> </ul> | Status: Enabled<br>Disable Scheduled Process<br>*Enabling the scheduled process will automatically process all active Data Validations on the<br>selected days and time. |
| Aeries Defaults                                                                   |                                                                                                    |
| Aeries has a set of san                                                           | nple Validation Definitions to help you get started.                                                                                                    |
|                                                                                   | Add/Update Defaults                                                                                                    |

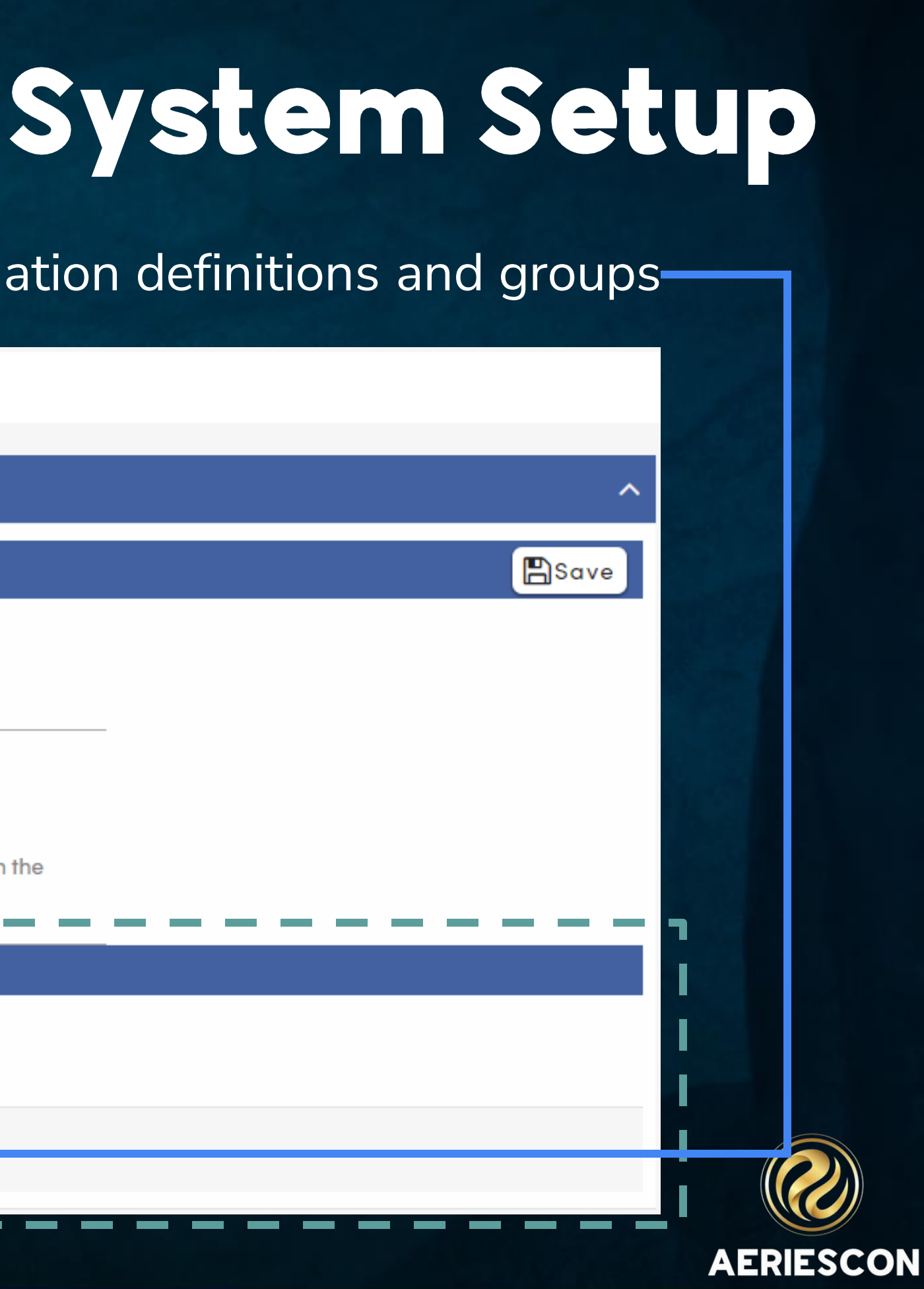

# CTOUDS **Data Validation Config**

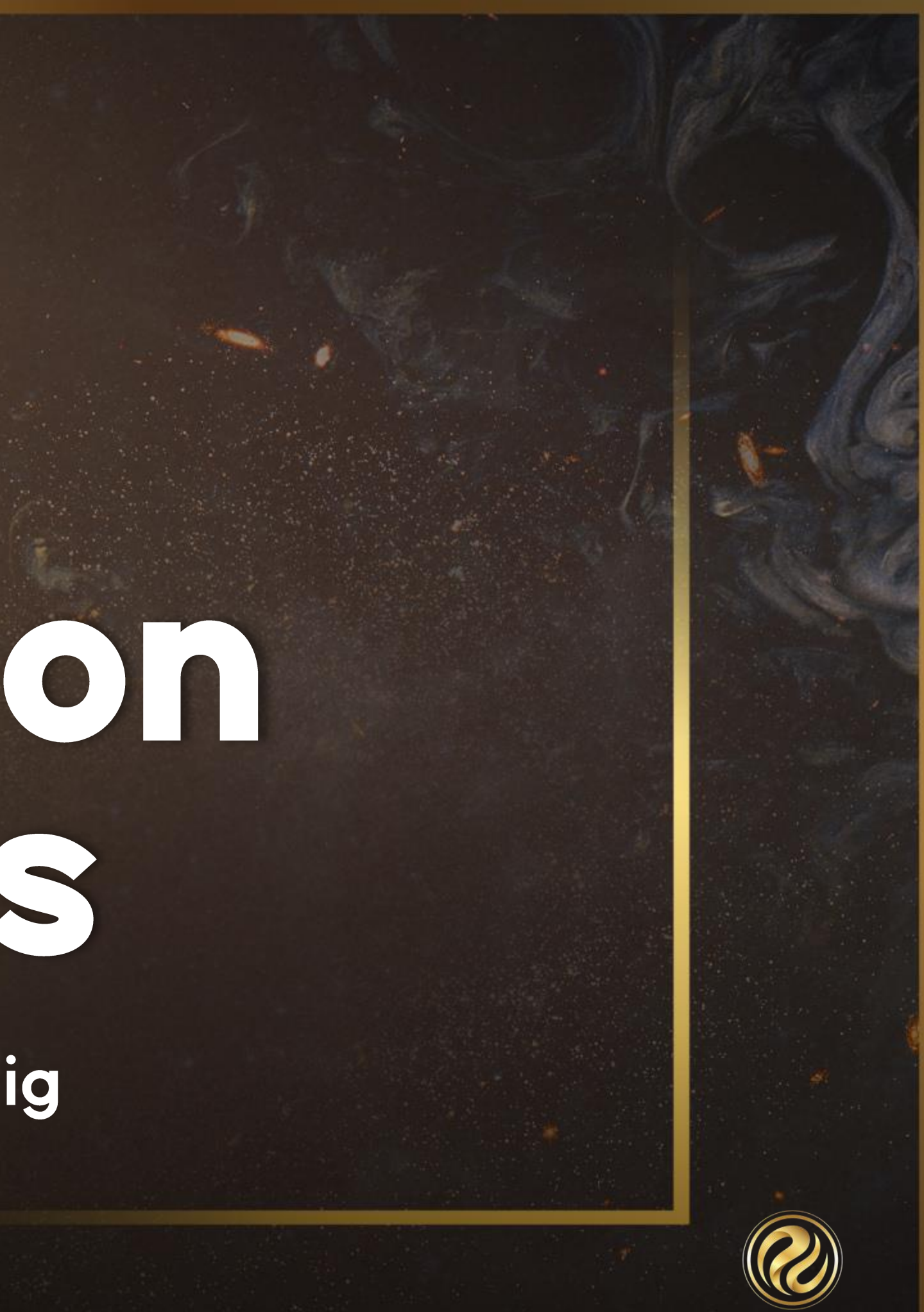

AERIESCON

Data Validation Definitions are organized into different Data Validation Groups

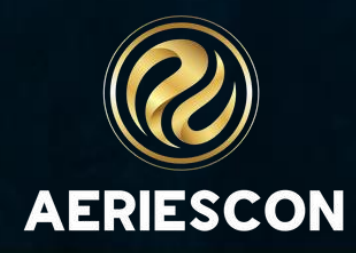

Clicking "Add/Update Defaults" adds 12 sample Data Validation Groups for you to start with

### Aeries Defaults

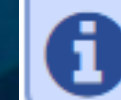

## **Data Validation Config**

System Setup

**Data Validation Group** 

**Data Validation Group Details** 

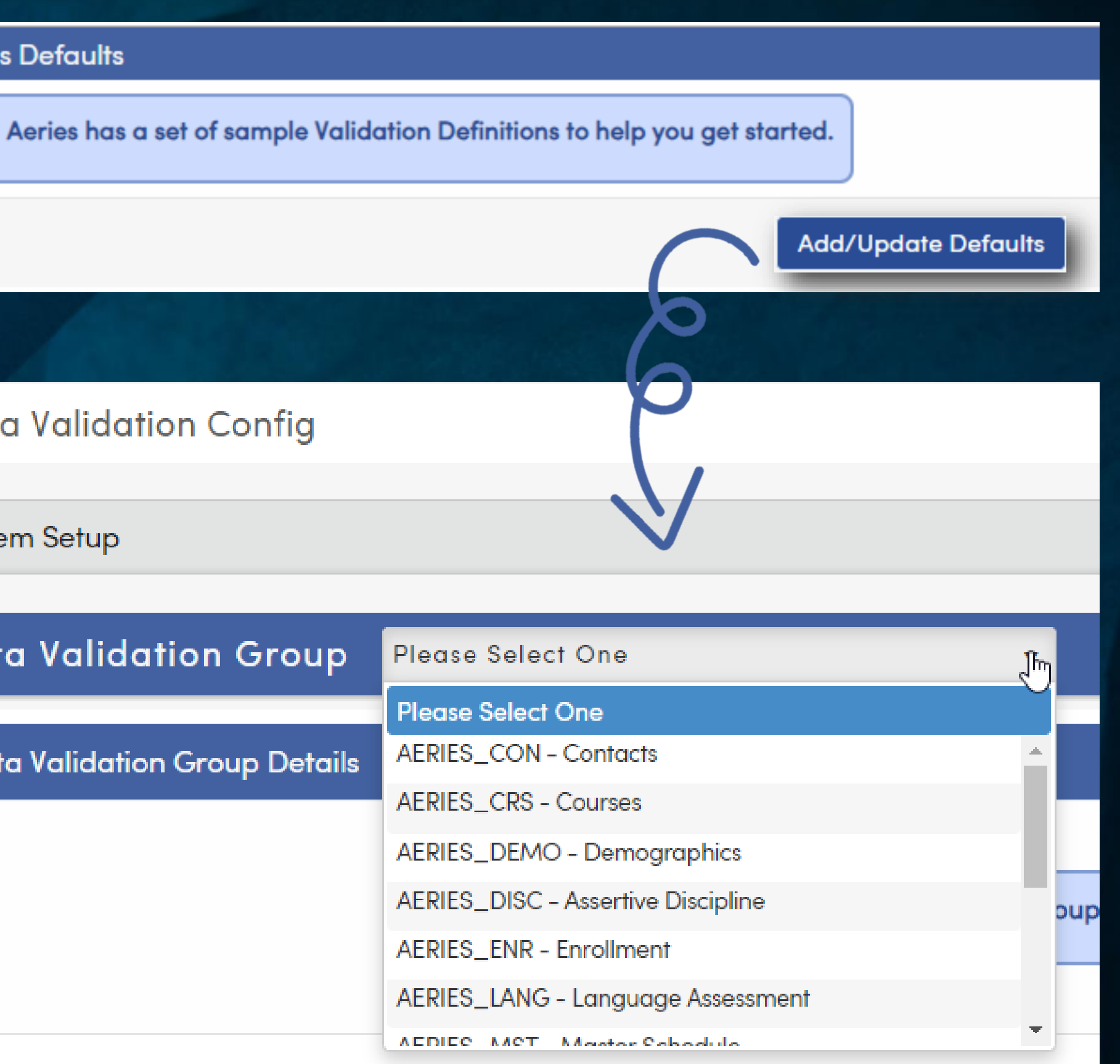

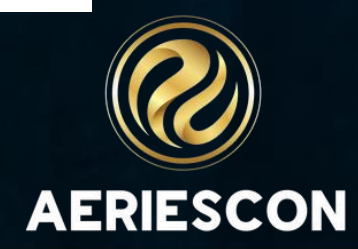

# Aeries Default Groups

AERIES\_ENR AERIES\_DEMO AERIES\_PGM AERIES\_MST AERIES\_SMS AERIES\_LANG AERIES\_CON AERIES\_TRX AERIES\_DISC AERIES\_CRS AERIES\_SETUP AERIES\_STF

Enrollment Demographics Programs Master Schedule **Scheduling Master Schedule** Language Assessment Contacts Transcripts **Assertive Discipline** Courses **Aeries Setup** Staff

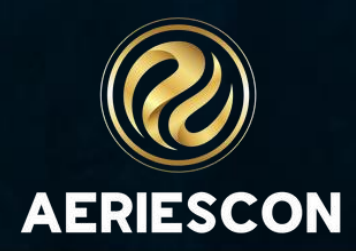

# Data Validation Gr

Select a Data Validation Group

Select the **schools** where the definitions in this group will run

Select any Responsible Groups

Select any Responsible Users

All **definitions** in this group will be listed here

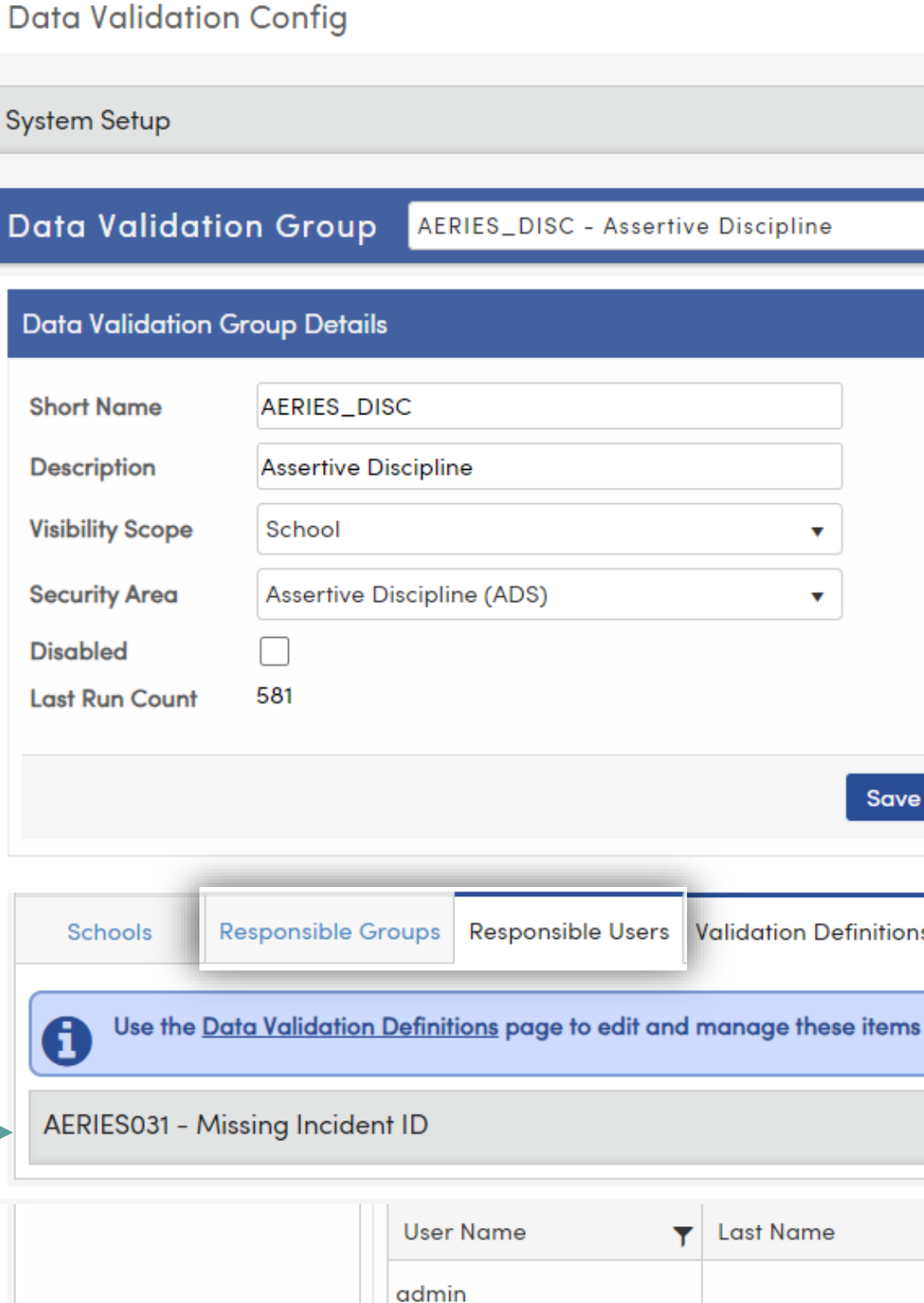

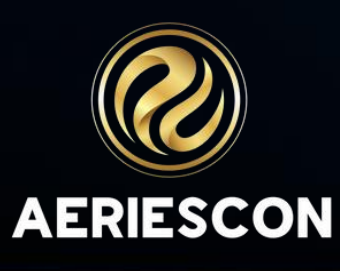

| _ |  |
|---|--|
|   |  |
|   |  |
|   |  |
|   |  |
|   |  |
|   |  |
|   |  |
|   |  |
|   |  |
| _ |  |
|   |  |
|   |  |
|   |  |

Save

Responsible Groups & Responsible Users come from UGN

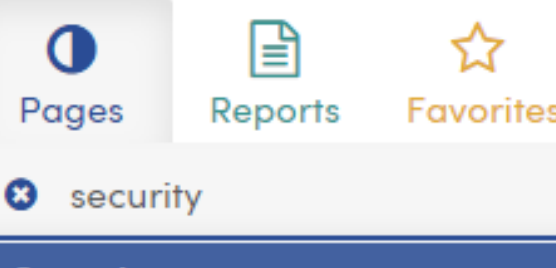

^

Security

Users

Groups

# Data Validation Definitions

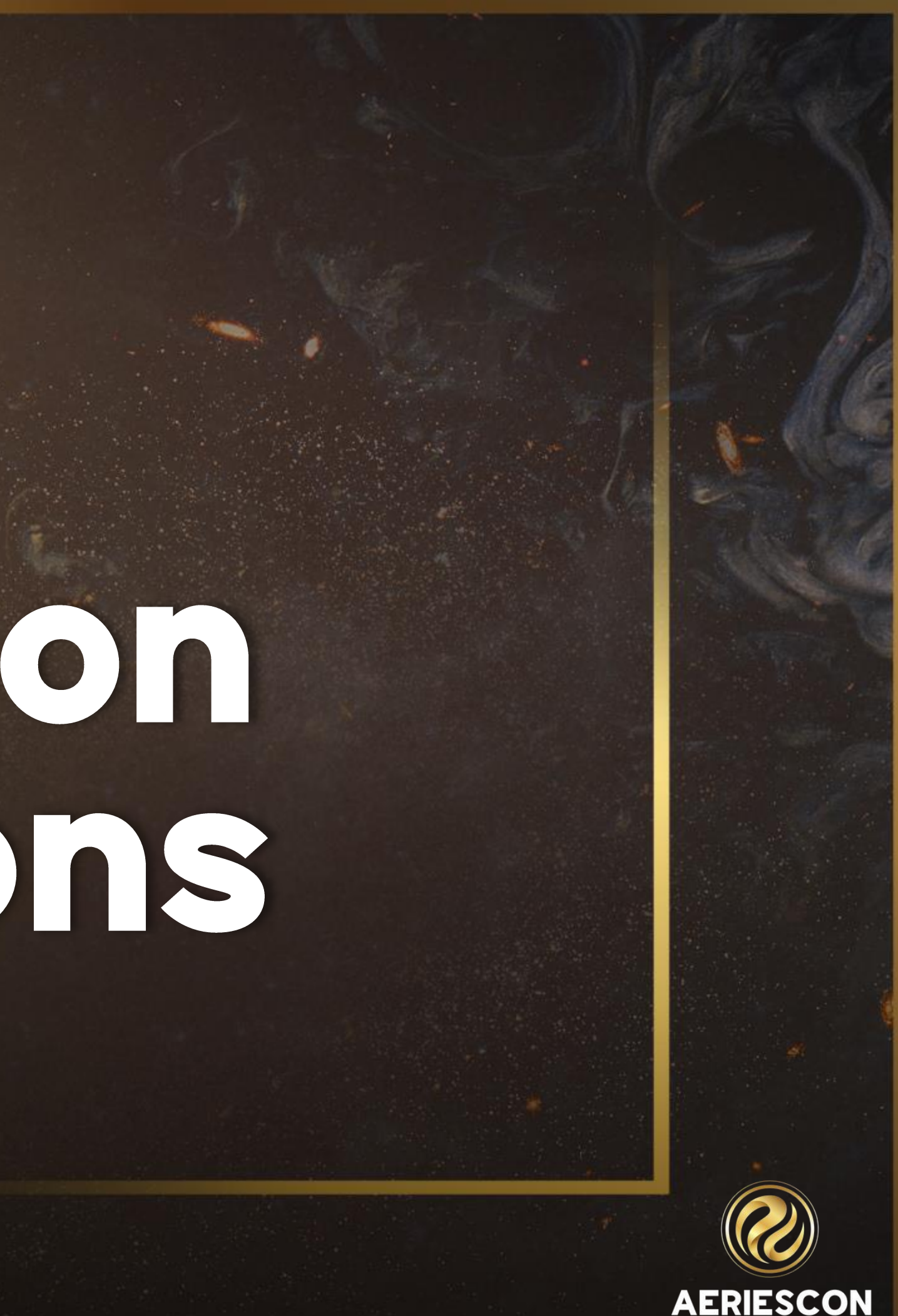

# Data Validation Definitions

| Data Validation Definitions                                                                                                    | *   |
|----------------------------------------------------------------------------------------------------|-----|
| Filter Options                                                                                                    | set |
| Only Active Only Student-Related Group ID: AERIES_CON - Contacts V Search Text:                                                                                                    |     |
| Validation Definitions                                                                                                    | dd  |
| AERIES032 – Missing Ed Rights Holder Contact                                                                                                    | ^   |
| <ul> <li>Validation Group: AERIES_CON - Contacts</li> <li>Key Field 1: Student ID Link to Page 1: EmergencyContacts.aspx</li> <li>Student Related: Yes User Can Refresh: Yes</li> <li>Possible Cause: An error will generate if a student doesn't have a valid Contact record. The student should have at least one contact with Educational Rights (CON.ERH = Y).</li> <li>Possible Solution: Verify that the student's Contact information is updated. Verify that there is at least one Contact record with the Educational Rights Holder flag set to Yes</li> <li>More Info ~</li> </ul> |     |
| AERIES033 – Invalid Contact Email Address                                                                                                    | ~   |
| AERIES035 - No Communications Contact                                                                                                    | ~   |
| AERIES036 - Communications Contact Missing First Name or Last Name                                                                                                    | ~   |
| AERIES037 - Parent Account Email not on any Contact                                                                                                    | ~   |

## On this page you can:

- view existing definitions
- edit existing definitions
- create custom definitions

Note: This page is only available to admin type accounts

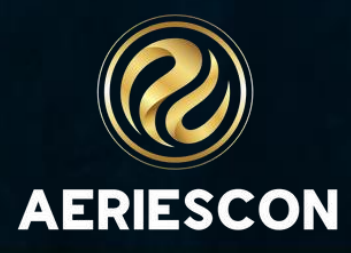

# Clicking "Add/Update Defaults" adds 44 Data Validation Definitions

### Aeries Defaults

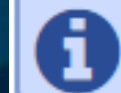

Aeries has a set of sample Validati

### Data Validation Definitions

### **Filter Options**

Only Active Only Student-Related Group ID: All Groups

| Validation Definitions                                    |
|-----------------------------------------------------------|
| AERIES001 – Concurrent Primary Enrollments                |
| AERIES002 - Multiple Pre-Enrolled Records                 |
| AERIES003 - Next Grade Invalid for Next School            |
| AERIES004 - Missing Counselor/Teacher field               |
| AERIES005 - Missing CDS Code                              |
| AERIES006 - Date of Birth missing                         |
| AERIES007 - Missing Birth City                            |
| AERIES008 - Invalid Birth State                           |
| AERIES009 - Invalid Birth Country                         |
| AERIES010 - Missing Next School (Alt Ed or T165)          |
| AERIES011 – Missing Exit Reason                           |
| AERIES012 – Missing Completion Status                     |
| AERIES013 - Missing US School Less than 3 Years Indicator |
| AERIES014 - Missing Migrant ID                            |

| on Definitions to help you get started. |            |
|-----------------------------------------|------------|
| Add/Update Defaults                     |            |
| 0                                       |            |
| ▼Apply DReset                           |            |
| €Add                                    |            |
| ~                                       |            |
| ~                                       |            |
| ~                                       |            |
| ~                                       |            |
| ~<br>~                                  |            |
| ~                                       |            |
| ~                                       |            |
| ~                                       |            |
| ~                                       |            |
| ~                                       | $\bigcirc$ |
| AE                                      | RIESCON    |

## Data Validation Definitions

- View all definitions
- Limit to active definitions
- Limit to student-related definitions
- Limit definitions by group
- Search definitions by title

| Data Validation Definitions                                                                 |               |
|---------------------------------------------------------------------------------------------|---------------|
| Filter Options                                                                              | TApply DReset |
| ✓Only Active ✓Only Student-Related Group ID: AERIES_ENR - Enrollment - Search Text: missing |               |
| Validation Jefinitions                                                                      | €Add          |
| AERIES J10 - Missing Next School (Alt Ed or T165)                                           | ~             |
| AERIE 3011 – Missing Exit Reason                                                            | ~             |
| AER ESute Missing Completion Status                                                         | ~             |
| AERIE Cor Missing Birth City                                                                | ~ /           |
| AERII S010 - Missing Ney School (Alt Ed or T165)                                            | ~ ^           |
| AERIESO, Minung Exit Reason                                                                 | ~ <           |
| AERIES012 - Missing Completion Status                                                       | ~             |
| AERIES013 – Missing US School Less than 3 Years Indicator                                   | ~             |
| AERIES014 - Missing Migrant ID                                                              | ~             |
| AERIES017 - Missing Multiple Teacher Indicator                                              | ~             |
| AERIES020 - Section Missing Teacher                                                         | ~             |
| AERIES020 (Edited) – Section Missing Teacher                                                | ~             |
| AERIES022 - SMS Missing Teacher                                                             | ~             |
| AERIES024 - Missing State Course Group Code                                                 | ~             |

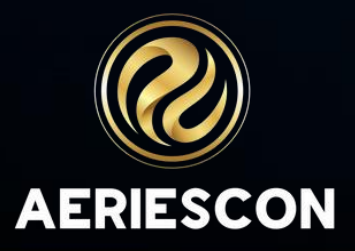

## Data Validation Definitions

### **Filter Options**

✓Only Active Only Student-Related Group ID: All Group

### Validation Definitions

AERIES001 - Concurrent Primary Enrollments

AERIES002 – Multiple Pre-Enrolled Records

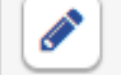

Validation Group: AERIES\_ENR - Enrollment

Key Field 1: Student ID Link to Page 1: Students.aspx

Student Related: Yes User Can Refresh: Yes

Possible Cause: The student is pre-enrolled in another school in addition to this school. A student may be pre-enrolled in only one school at a time.

Possible Solution: If the student should not be pre-enrolled in this school, either inactivate or delete the student record. If the student should be pre-enrolled in this school, contact the other school listed and have them either inactivate or delete the student record. Note: Do NOT delete the student record if the student has attendance/enrollment at this school in the current year.

### **Query Definition:**

### SELECT

S1.SC [SchoolCode], S1.ID [Student ID],

Last Run Count: 0 Last Execution Time: 3 ms

AERIES003 - Next Grade Invalid for Next School

## Clickona definition to view more details AERIESCON

|      |              | TApply DReset |
|------|--------------|---------------|
| ⊳s ▼ | Search Text: |               |
|      |              |               |
|      |              | GAdd          |
|      |              | ~             |
|      |              | ^             |
|      |              |               |

```
'Student also pre-enrolled at ' + LOC.NM + ' (' + cast(LOC.CD AS varchar) + ')' [Description]
                                           Less Info ^
                                                                                   Last Run: 11/6/2023 9:53:14 AM
```

 $\sim$ 

# **Definitions - Field Descriptions**

Give your definition a **short name** and a **description** 

### Key Field 1 is required

These fields will display on the Data Validation Results page

## **Add Validation Definition**

| Key Field 2 is optional                                               | Short Nar<br>ShortNar                      | ne De                               | escription<br>Description of t                    | his Error                                                                    | <b>Validation Group</b> - Date                                |
|-----------------------------------------------------------------------|--------------------------------------------|-------------------------------------|---------------------------------------------------|------------------------------------------------------------------------------|---------------------------------------------------------------|
| hese fields will<br>play on the Data<br>lidation Results<br>page      | Key Field<br>Required                      | 1 Ke                                | <b>y Field 2</b><br>ptional                       | Link to Page 1<br>Page.aspx                                                  | Li<br>•                                                       |
|                                                                       | Severity L<br>Select                       | evel<br>One ▼                       | Student Rela                                      | Query String Params: so<br>ted? User Can Refresh?                            | Disabled? Start [                                             |
| Severity Level is for<br><b>only</b> . You can add cu<br>in the COD t | <b>information</b><br>ustom values<br>able | lf this d<br><b>studer</b><br>check | efinition is<br><b>nt related</b> ,<br>a this box | To allow <b>users to</b><br><b>refresh their results</b> ,<br>check this box | To <b>exclude</b><br><b>definition</b><br>running, che<br>box |

Which Validation Group members are responsible for correcting this error?

NOTE: This also determines the scope

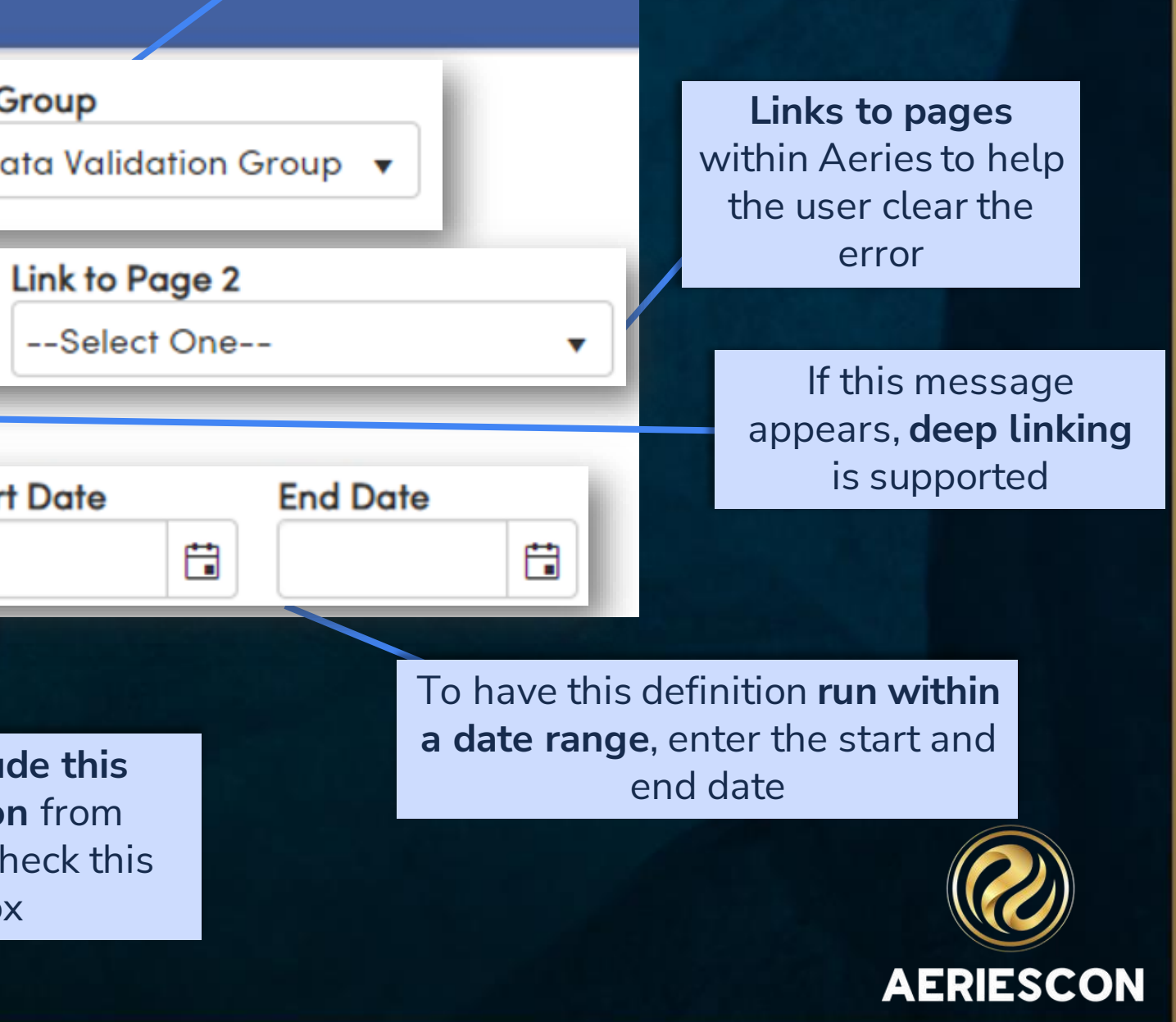

### Key Field 1 is required

Key Field 2 is optional

These fields will display on the Data Validation Results page

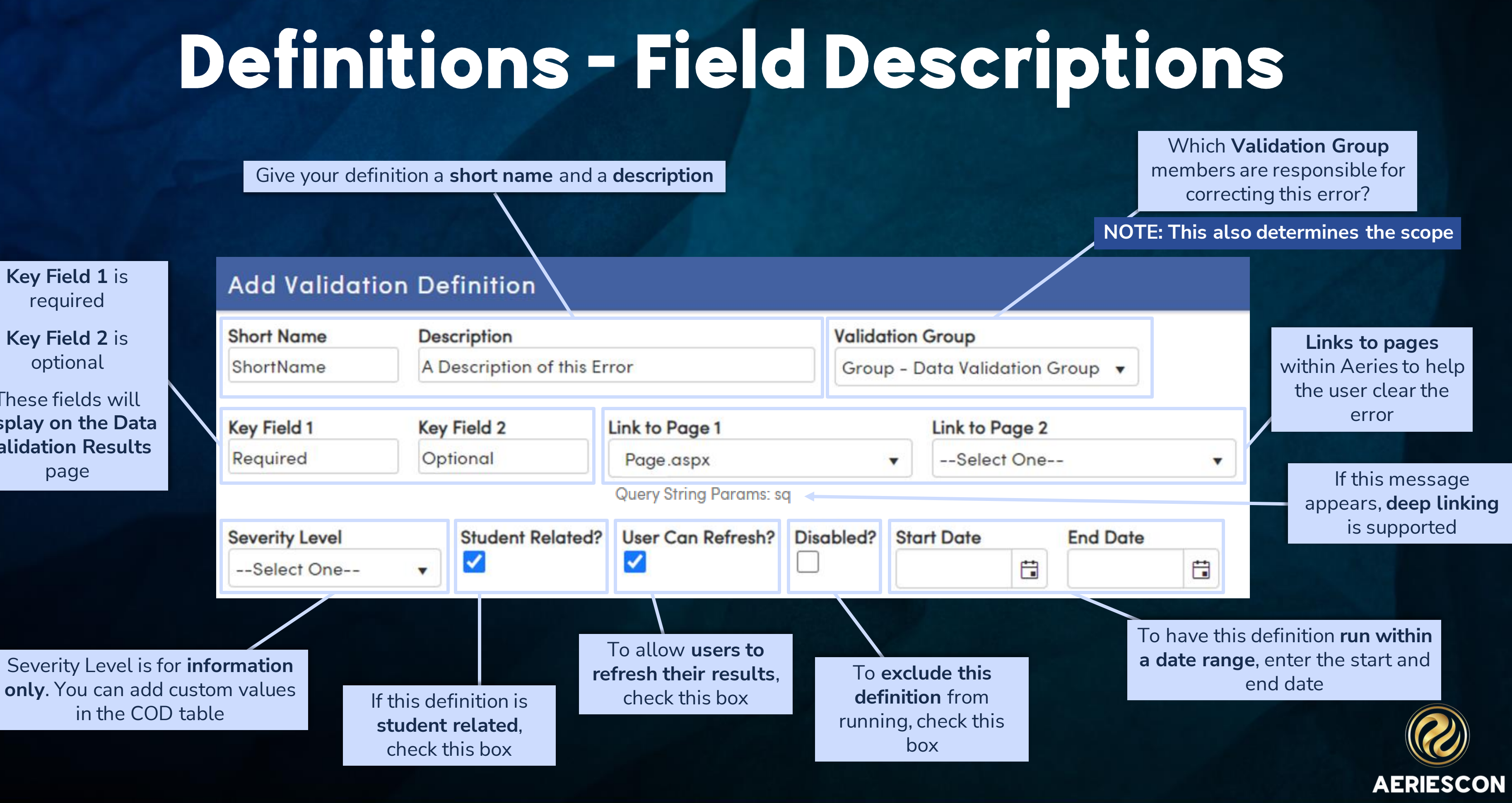

# Definitions - Cause, Solution, and Query

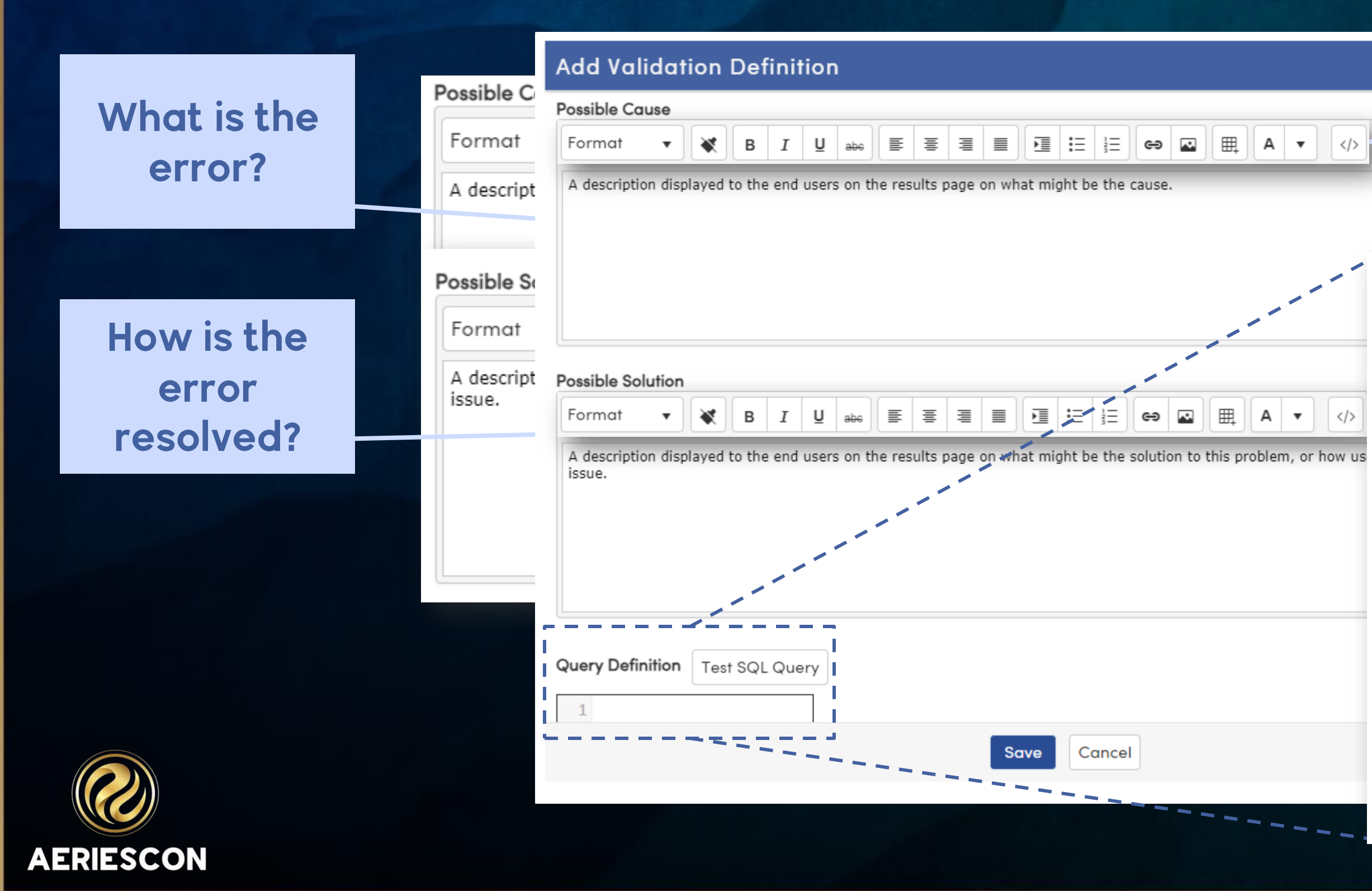

HTML formatting is supported

**Query Definition** 

6 7 8

9 10 Test SQL Query

You will need to reference the definition details to create your SQL script

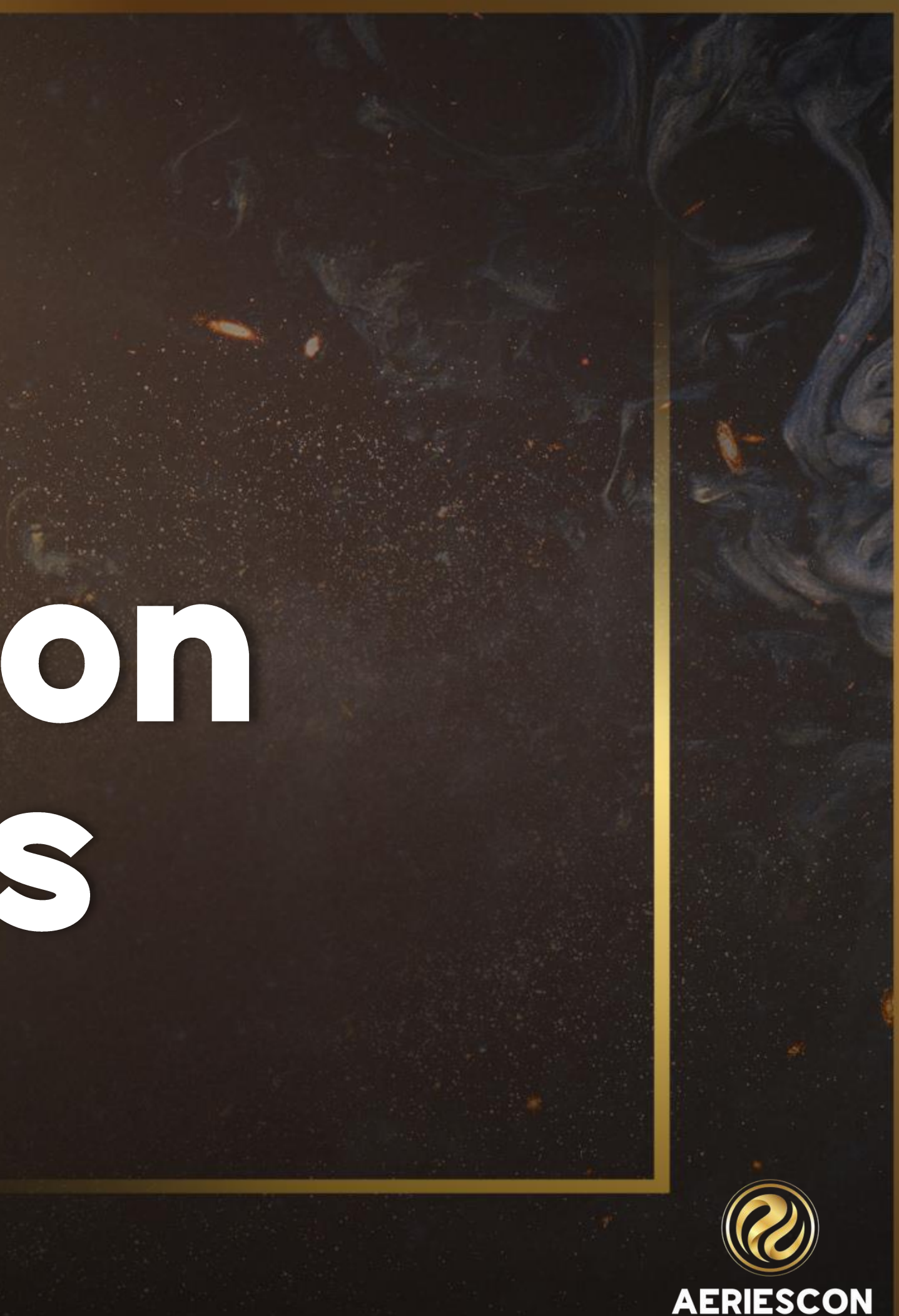

The My Results tab displays the current user's errors

### Data Validation Results

| 6 | Only | results | for the | current | school | are shown |
|---|------|---------|---------|---------|--------|-----------|
|---|------|---------|---------|---------|--------|-----------|

My Results

Other Results Admin Options

### **AERIES\_CON - Contacts**

AERIES032 - Missing Ed Rights Holder Contact

AERIES035 - No Communications Contact

AERIES036 - Communications Contact Missing First Name or Last Name

AERIES037 - Parent Account Email not on any Contact

AERIES039 - Inconsistent Contact Data between Communications Contacts

| <b>2</b> Refresh 769 |   |
|----------------------|---|
| 645                  | ~ |
| 3                    | ~ |
| 12                   | ~ |
| 100                  | ~ |
| 9                    | ~ |

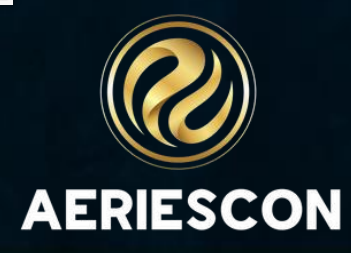

## The Other Results tab displays all other errors the current user has access to

Data Validation Results

6

My Results

Other Results Admin Options

**AERIES\_DEMO - Demographics** 

AERIES004 - Missing Counselor/Teacher field

Only results for the current school are shown

AERIES007 - Missing Birth City

AERIES013 - Missing US School Less than 3 Years Indicator

AERIES\_DISC - Assertive Discipline

AERIES\_ENR - Enrollment

| 908   |  |
|-------|--|
| 1 ~   |  |
| 151 🗸 |  |
| 756 ~ |  |
| 0     |  |
| 3     |  |
|       |  |

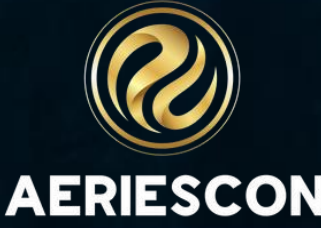

## The Admin Options tab allows admin users to refresh the results on demand

### Data Validation Results

| Only resul     | Its for the current  | school are shown    |                                                                     |
|----------------|----------------------|---------------------|---------------------------------------------------------------------|
| My Results     | Other Results        | Admin Options       |                                                                     |
| Refresh All Re | esults               |                     |                                                                     |
| Refresh        | the results for all  | active Data Validat | on Groups at all schools. This process may take a long time to run. |
| Process        | Last Run: 9/21/20    | 021 10:38:25 AM     |                                                                     |
| Send Em        | ail Notifications to | Responsible Users   | Email Me When Process Is Complete                                   |
|                |                      |                     | Refresh All Results                                                 |
|                |                      |                     |                                                                     |

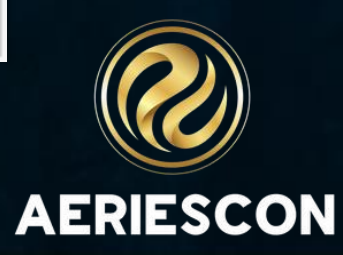

Results display by Validation Group

Number of results display by group & by individual-rule

Click on any definition title to view details and resulting records

Click the page **link** to be taken directly to the record that needs correcting (in a new tab)

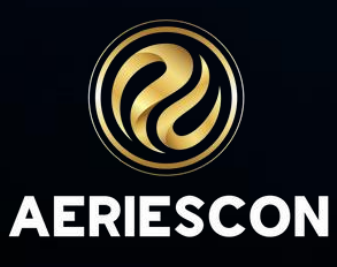

Data Validation Results

| results for the current                 | school are shown                                                                                                    |                                                                            |
|-----------------------------------------|----------------------------------------------------------------------------------------------------|----------------------------------------------------------------------------|
| Its Other Results                       | Admin Options                                                                                                    |                                                                            |
| _DEMO - Demogra                         | phics                                                                                                    |                                                                            |
| S004 - Missing Cour                     | nselor/Teacher field                                                                                                    |                                                                            |
| S006 – Date of Birth                    | missing                                                                                                    |                                                                            |
| Possible Cause<br>Missing Date of Birth |                                                                                                    | Possible Solu<br>Enter Date o<br>Certificate or                            |
|                                         |                                                                                                    | Kee                                                                        |
|                                         | Student ID                                                                                                    | Description                                                                |
| ographics                               | 99400973                                                                                                    |                                                                            |
|                                         |                                                                                                    | 1<br>                                                                      |
|                                         | results for the current<br>Its Other Results<br>_DEMO - Demogra<br>S004 - Missing Cou<br>S006 - Date of Birth<br>sible Cause<br>sing Date of Birth | results for the current school are shown   Its Other Results Admin Options |

AERIES\_MST - Master Schedule

AERIES019 - Inactive Course in Master Schedule

Keep the listed students for easier data correction.

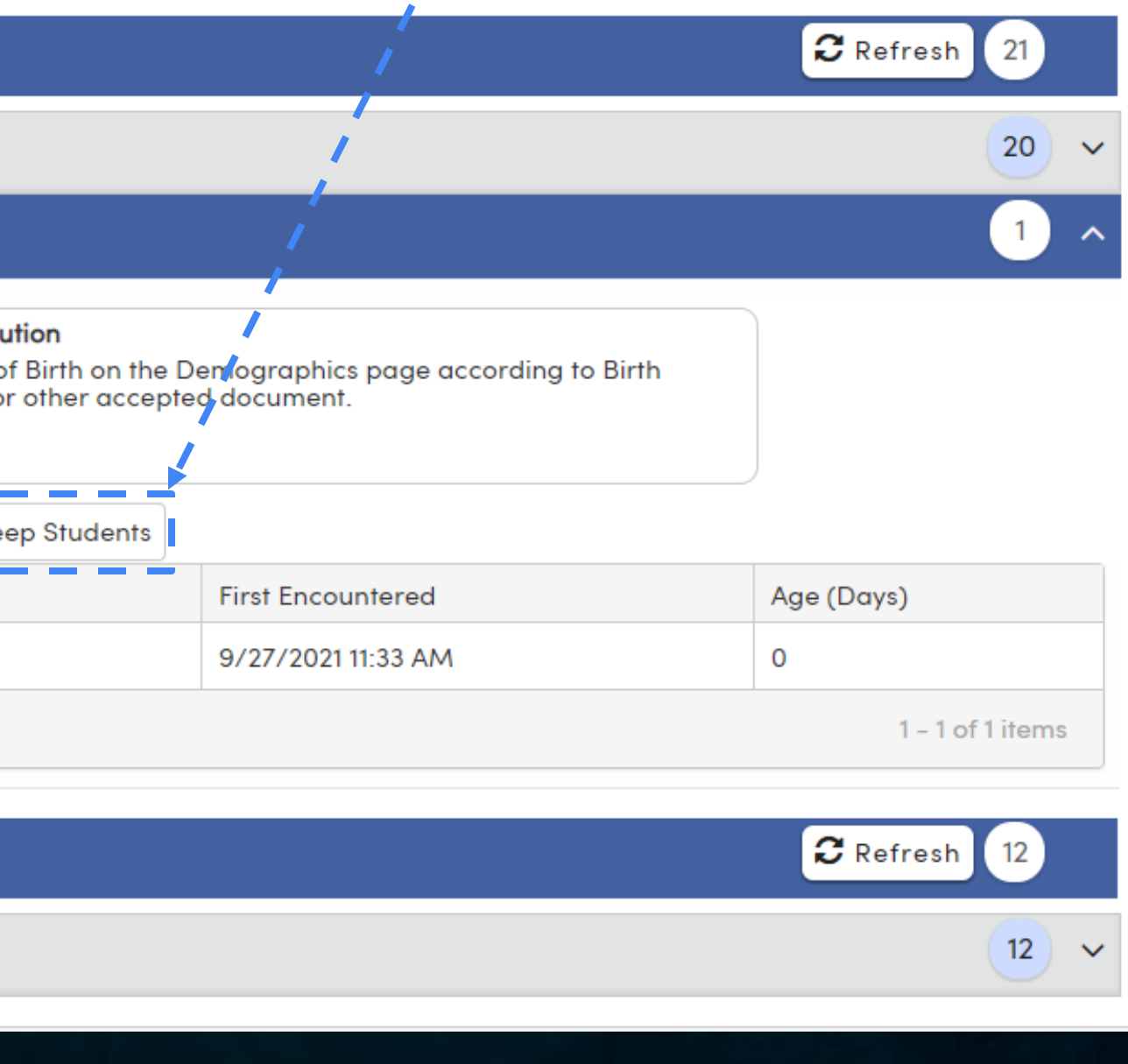

## **Data Validation Results - My Results** Each Data Validation Group's responsible users will receive an **email summary** after

Each Data Validation Group's responsible users will receive ar the scheduled process completes.

These results will display on the My Results tab on the Data Validation Results page

If configured, users can **refresh** their results by group

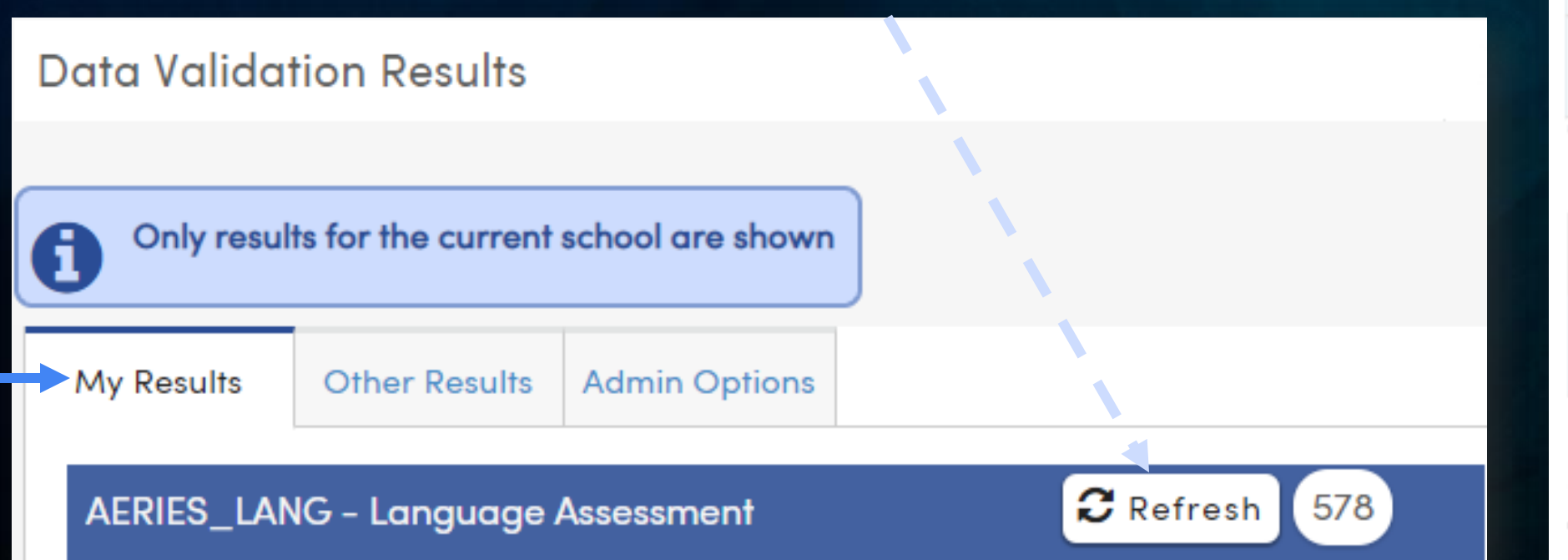

| • | Dear admin,                                    |
|---|------------------------------------------------|
|   | Below is your summa                            |
|   | AERIES_ENR - Enroll                            |
|   | Scho                                           |
|   | Golden Eagle Eleme                             |
|   | Aeries Continuation                            |
|   | Eagle Flight School(                           |
|   | AERIES_STF - Staff                             |
|   | School                                         |
|   | Eagle Unified Schoo                            |
|   | Please login to Aerie<br>details of the issues |

nary of the current Aeries Data Validation results.

| ollment      |       |      |    |
|--------------|-------|------|----|
| hool         |       | Cour | ni |
| nentary Scho | ) 3   |      |    |
| on School(99 | 224   | 1    |    |
| l(996)       |       | 1    |    |
| ÷            |       |      |    |
|              | Count |      |    |
| ool District | 324   |      |    |

ies and go to the Data Validation Results page to see s that need your attention.

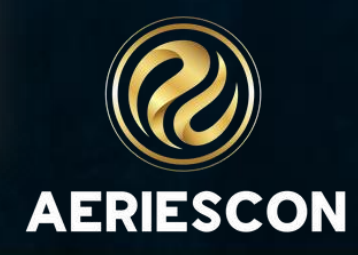

# Data Validation Results **Additional Information**

- Users will need READ permission to DVR to view this page
- Users can only see results for data they have permission to • view based on the Data Validation Group
- Users can only see results for schools they have access to ullet

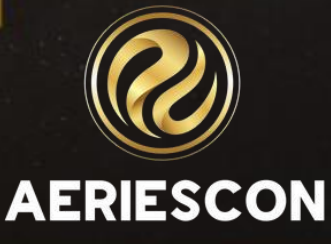

# Creating Definitions

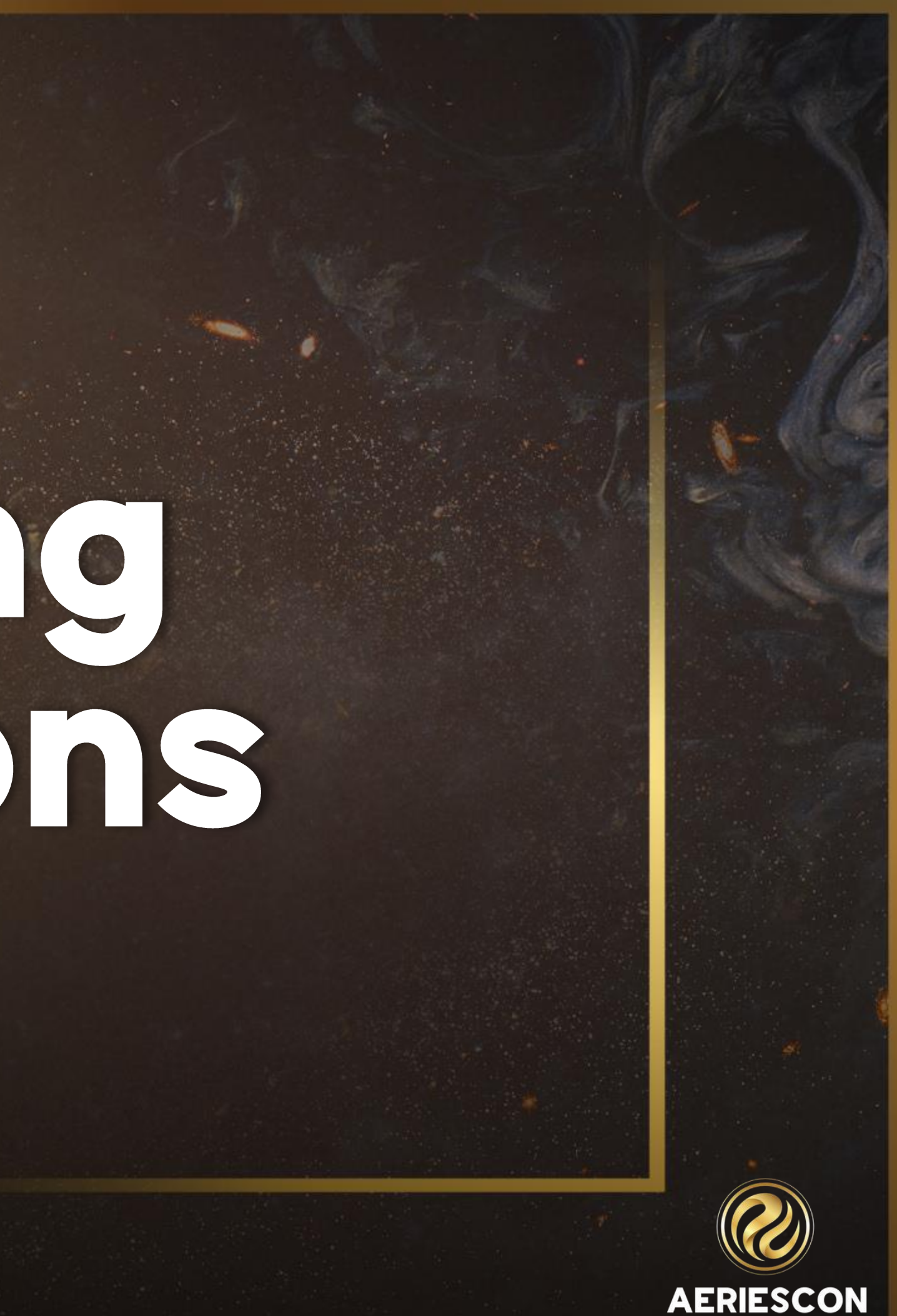

## Data Validation Config

Click

save

Add/

System Setup

# Scheduled Process Days to run process: Days to run process: Sunday Sunday Monday Tuesday Wednesday Status: Enabled

### **Disable Scheduled Process**

\*Enabling the scheduled process will automatically selected days and time.

Aeries Defaults

Ø

Friday

Saturday

Aeries has a set of sample Validation Definitions to help you get started.

Add/Update Defaults

restore the original

AERIESCON

AERIES005 - Missing CDS Code

AERIES006 – Date of Birth missing

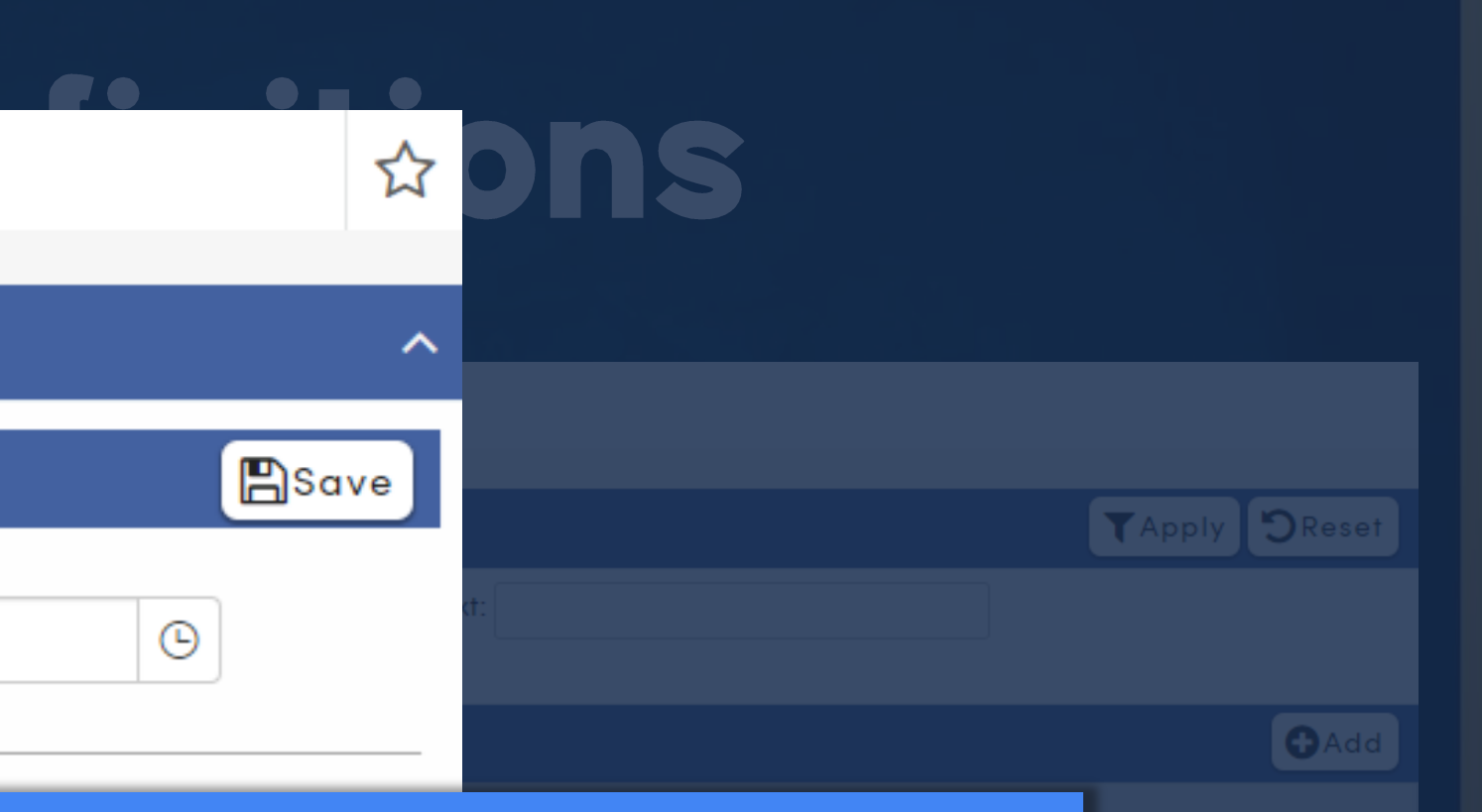

## Add/Update Defaults to restore the original definition

# **Editing Existing Definitions**

|                                                        | Edit Validation Definition |                                   |                                                               |                                                                                                    |  |
|--------------------------------------------------------|----------------------------|-----------------------------------|---------------------------------------------------------------|----------------------------------------------------------------------------------------------------|--|
|                                                        | Short Name<br>AERIES003    | Description<br>Next Grade Invalid | for Next School AEI                                           | Validation Group                                                                                                 |  |
| Check the "Disabled?" box to exclude a definition from | Key Field 1<br>Student ID  | Key Field 2<br>Next Grade         | Link to Page 1<br>Students.aspx                               | Link to Page 2<br>▼Select One ▼                                                                                  |  |
| running                                                | Select One                 | Student Relate                    | d? User Can Refresh? Disabled<br>✓                            | Start Date End Date                                                                                              |  |
| Validation Definitions                                 | Possible Couse             | 🗘 Add 1 abc                       |                                                               | ⇔ 🗳 🖽 🗛 🔻                                                                                                    |  |
| AERIES001 - Concurrent Primary Enrollments             |                            | ✓ Next Gr                         | ade (STU.NG) falls outside of the allow<br><b>Definitions</b> | vable grade range of the student's Next School (STU.)                                                            |  |
| AERIES002 - Multiple Pre-Enrolled Records              |                            | ~                                 | labeled<br>"Dischlod" if t                                    | with                                                                                                    |  |
| AERIES003 - Next Grade Invalid for Next School         | Dis                        | sabled                            | check                                                         | ed                                                                                                    |  |
|                                                        | Possible Solution          |                                   |                                                               |                                                                                                    |  |
|                                                        | Format 🔻                   | ₩ B I U abe                       |                                                               | ⇔ 🗳 🖽 А 🔻                                                                                                    |  |
|                                                        |                            |                                   | Saire                                                         | Cancel Delete                                                                                                    |  |
| SCON                                                   |                            |                                   |                                                               | and the second second second second second second second second second second second second second second second |  |

ΑE

# **Editing Existing Definitions**

**Edit Validation Definition** 

Populate the Start Date and End Date fields for ~ ~ ~ definitions that only need to run within a specific time frame

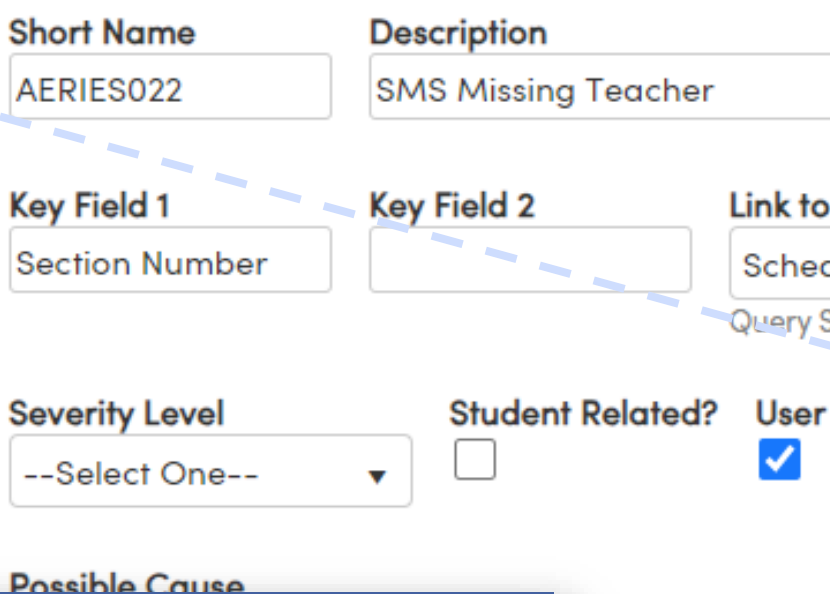

Add

chedule can hav

### **Validation Definitions**

AERIES020 - Section Missing Teacher

AERIES022 - SMS Missing Teacher

Inactive Date Range < 🛶 🔔 🚬

### Possible Solution

Format 🔹 😻 B I 🖳 abs 🔳

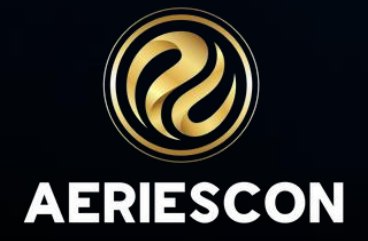

| Validation Group<br>AERIES_SMS - Scheduling M V                                                   | 4 |  |  |  |
|---------------------------------------------------------------------------------------------------|---|--|--|--|
|                                                                                                   |   |  |  |  |
| to Page 1 Link to Page 2                                                                          |   |  |  |  |
| nedulingMaster.aspx ▼Select One ▼                                                                 |   |  |  |  |
| ry String Params: SE                                                                              |   |  |  |  |
| er Can Refresh? Disabled? Start Date End Date 03/18/2024                                          |   |  |  |  |
|                                                                                                   |   |  |  |  |
| a Teacher (SMS.TN) of 0 (zero), as this indicates that the section is not assigned to             |   |  |  |  |
| Definitions will be<br>labeled with "Inactive<br>Date Range" if outside<br>of the specified dates |   |  |  |  |
|                                                                                                   | + |  |  |  |
| Save Cancel Delete                                                                                |   |  |  |  |

# Copy an Aeries Default

Rather than creating a new definition from scratch, you can use an existing Aeries default definition as a guide

Just find an Aeries default definition with a similar definition, make the desired changes, and then download the Aeries Defaults again

Let's copy a default definition to create a new definition for missing student emails (in STU.SEM)

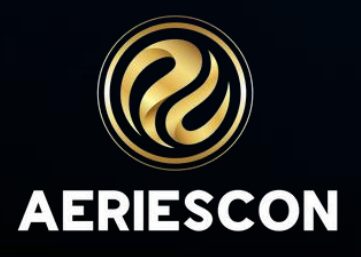

# Copy o default definition AERIES006 is a good starting point simple query & is student-related

## Find a similar Definition

Edit the details

Adjust the SQL query

**Save Changes** 

**Download the Defaults** 

AERIES006 - Date of Birth missing

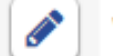

Validation Group: AERIES\_DEMO - Demographics

Key Field 1: Student ID Link to Page 1: Students.aspx

Student Related: Yes User Can Refresh: Yes

Possible Cause: Missing Date of Birth

Possible Solution: Enter Date of Birth on the Demographics page according to Birth Certificate or other accepted document.

Less Info \land

Query Definition:

select

stu.sc [SchoolCode], stu.id [Student ID], '' as [Description]

First Encountered: 10/27/2023 9:06:08 AM Last Encountered: 11/3/2023 8:51:54 AM Last Run Count: 1 Last Execution Time: 1 ms

Last Run: 11/3/2023 8:51:54 AM

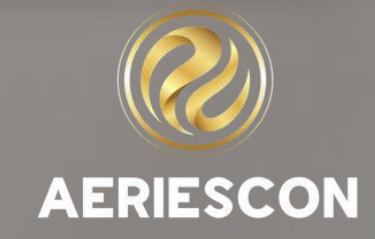

# Copy o default definition

## Find a similar Definition

## Edit the details

## Adjust the SQL query

## **Save Changes**

Download the Defaults

## Rename the definition & change references of "birthdate" to "e-mail"

| Short Name                   | Description                     |                         | n Group            |
|------------------------------|---------------------------------|-------------------------|--------------------|
| STU001                       | E-mail missing                  |                         | DEMO - Demograph 🔻 |
| Key Field 1                  | Key Field 2                     | <b>ge 1</b>             | Link to Page 2     |
| Student ID                   | Students                        | .aspx ▼                 | Select One         |
| Severity Level               | Student Related? User Ca<br>▼ ✓ | n Refresh? Disabled? St | tart Date          |
| Possible Cause<br>Format • • | B I U abc ≣ ≣ ≣                 |                         |                    |

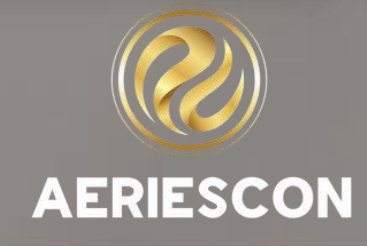

# TIP: If you're not sure about a field code, use the grid overlay or Database Definitions to Adjust the SQL query help!

Save Changes

**Download the Defaults** 

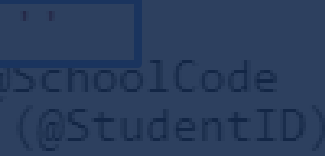

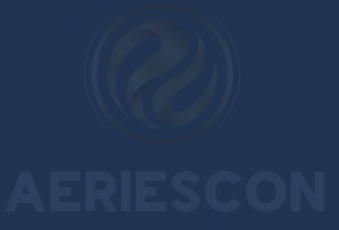

## Copy o default definition You'll no longer see **AERIES006** on the Definitions page, but STU001 has TApply DReset

## Find a similar Definition

Edit the details

Adjust the SQL query

## Save Changes

Download the Defaults

**Filter Options** Only Active Only Student-Related Group ID: AERIES\_DEMO - Demograph... Validation Definitions AERIES004 (Edited) - Missing Counselor/Teacher field AERIES007 - Missing Birth City AERIES008 - Invalid Birth State AERIES009 - Invalid Birth Country AERIES013 – Missing US School Less than 3 Years Indicator AERIES034 – Invalid Student Birthdate AERIES043 - Next Grade does not exist in Current School AERIES044 - Next Teacher does not exist in Next School STU001 - E-mail missing

Search Text:

| bb |
|----|
| ~  |
| ~  |
| ~  |
| ~  |
| ~  |
| ~  |
| ~  |
| ~  |
| ~  |

# Copy o default definition Click Add/Update Defaults on the Config page to get AERIES006 back!

## Find a similar Definition

Edit the details

Adjust the SQL query

Save Changes

**Download the Defaults** 

| Validation Definitions                                 |
|--------------------------------------------------------|
| AERIES004 (Edited) - Missing Counselor/Teacher field   |
| AERIES006 - Date of Birth missing                      |
| AERIES007 - Missing Birth City                         |
| AERIES008 - Invalid Birt Aeries Defaults               |
| AERIES009 - Invalid Birt                               |
| AERIES013 - Missing US                                 |
| AERIES034 – Invalid Stu                                |
| AERIES043 - Next Grade                                 |
| AERIES044 - Next Teacher does not exist in Next School |
| STU001 - E-mail missing                                |

|                                                 | ₿Add |
|-------------------------------------------------|------|
|                                                 | ~    |
|                                                 | ~    |
|                                                 | ~    |
|                                                 | ~    |
| Validation Definitions to help you get started. | ~    |
|                                                 | ~    |
| Add/Update Defaults                             | ~    |
|                                                 | ~    |
|                                                 | ~    |
|                                                 | ~    |
|                                                 | CON  |

## Use an Aeries Guery Have an Aeries query that you already run to validate data?

| Query         |                      |                              |                                                          |                                                                |                     |                      |
|---------------|----------------------|------------------------------|----------------------------------------------------------|----------------------------------------------------------------|---------------------|----------------------|
| LIST STU ID I | IF (( GR             | +1)) # NG                    |                                                          |                                                                |                     |                      |
|               |                      |                              |                                                          |                                                                |                     |                      |
|               |                      |                              |                                                          |                                                                |                     |                      |
| Results Have  | Opene                | d in a New W                 | /indow                                                   | Include Inc                                                    | active Students     |                      |
| СОММА         | NDS                  |                              | TABLES                                                   | FIELDS                                                         | S                   | PECIAL               |
| LIST Displ-   | . O. dan d           | OTU                          | Obudent Date                                             |                                                                | ?                   | Description          |
| TOTAL Displ   | Querv                | v                            |                                                          |                                                                | STU.NM              | Full Name            |
| SKIP Bypc     |                      | /                            |                                                          |                                                                | STU.MI              | Middle Initi         |
| KEEP Selec [  | LIST STU             | ID IF (( GR +                | 1)) # NG                                                 |                                                                | \                   | New Line             |
| CHANGE Char   |                      |                              |                                                          |                                                                | BARCODE             | Barcode              |
|               |                      |                              |                                                          |                                                                | .DAY                | Day Value            |
| 0.05          |                      |                              |                                                          |                                                                | .MONTH              | Month Valu           |
| SOR           |                      |                              |                                                          |                                                                | .YEAR               | Year Value           |
| A Reverse     | SELECT               | TOP 100000                   | [STU].[ID] AS [Student ID] FR                            | OM (SELECT [STU].* FROM                                        | .YEARS              | # Years Ag<br>(Age)  |
|               | STU WHI<br>)) <> [ST | ERE [STU].DE<br>U].[NG]) AND | L = 0) STU WHERE (NOT STU<br>) [STU].SC = 994 ORDER BY [ | I.TG > ' ') AND ( (( [STU].[GR] + 1<br>[STU].[LN], [STU].[FN]; | .VALUE              | of an Exten<br>Field |
| FILTL         |                      | AHC                          | Attendance History Codes                                 |                                                                |                     | of an Exter          |
| IF            |                      | AHD                          | Attendance History Detail                                |                                                                | LEVP                | Field                |
| OR<br>(       | AND<br>)             | AHS                          | Attendance History<br>Summary                            |                                                                | X                   |                      |
| 0011010       |                      | ANA                          | Attendance Notification<br>Attendance Codes              |                                                                | (( Start            | Math                 |
| = Equals      | ISON                 | ANC                          | Attendance Notification                                  |                                                                | )) Stop /<br>( Open | Math<br>Parenth      |

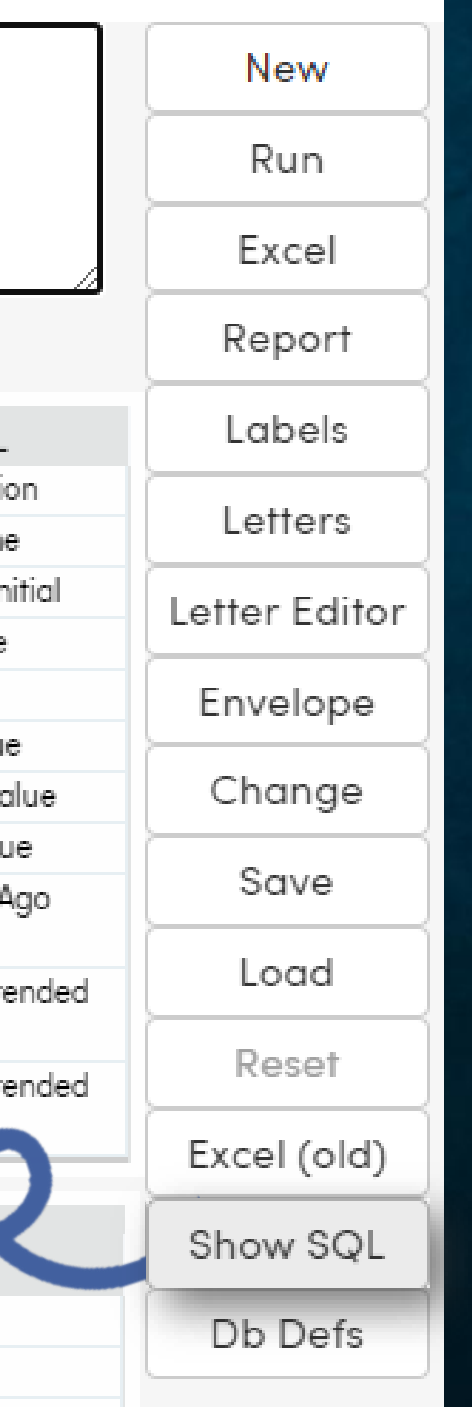

Click the "Show SQL" button on the Query page to display the SQL equivalent.

This can then be used in a Data Validation Definition with some slight adjustments

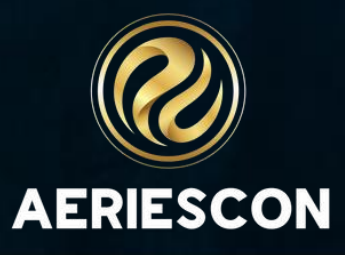

# Recommence A Sessions

## **Aeries Query**

250 – Basics of Query
255 – Intermediate Query
265 – Multi-Table Queries
270 – Advanced Query
272 - Flex Queries

## **SQL Query**

940 – SQL Query Basic 950 - SQL Intermediate Query 1002 – SQL Query Advanced

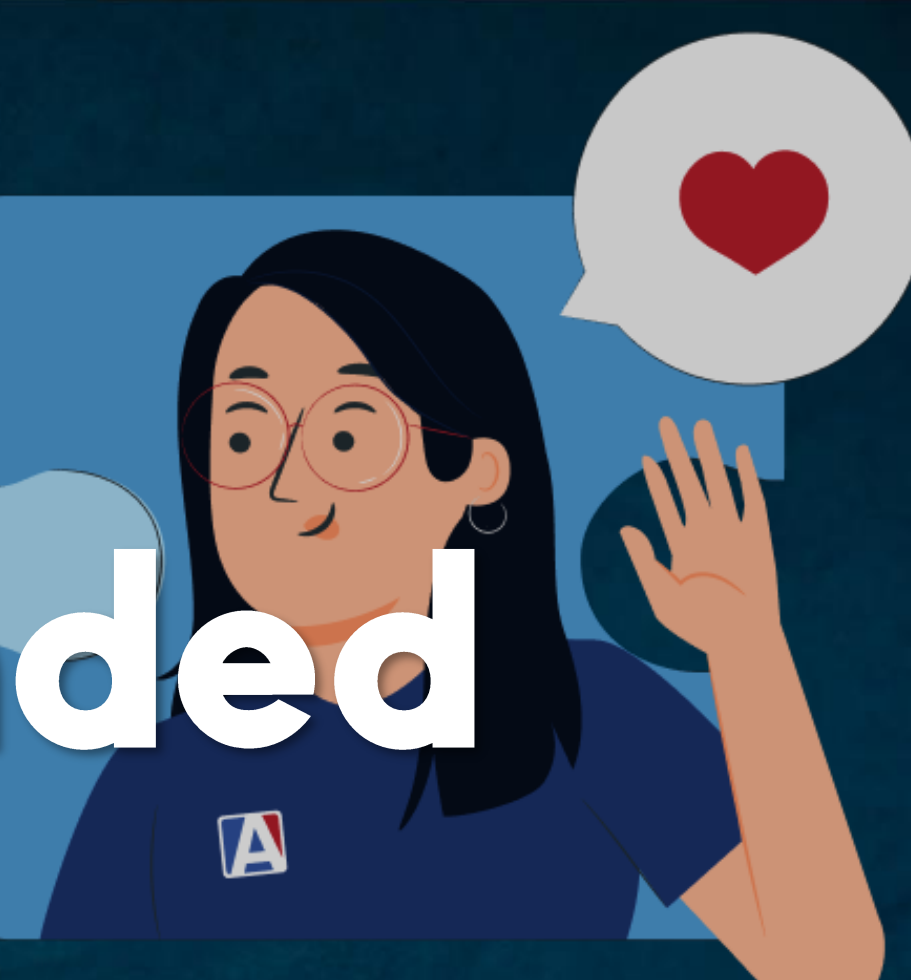

## **Data Validation**

## 973-2 Advanced Data Validation

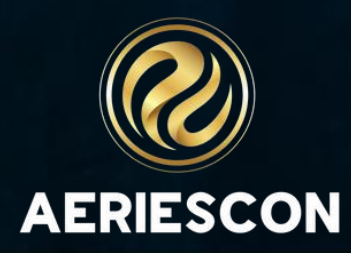

# 

Please take a moment to complete our session survey.

http://surveys.aeries.com/s3/AeriesCon-Session-Feedback-Survey-Spring-2024

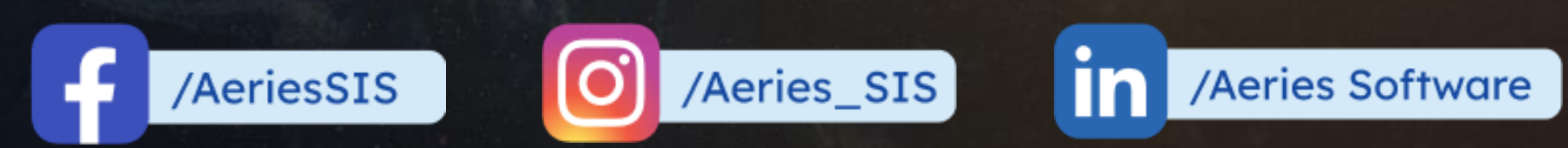

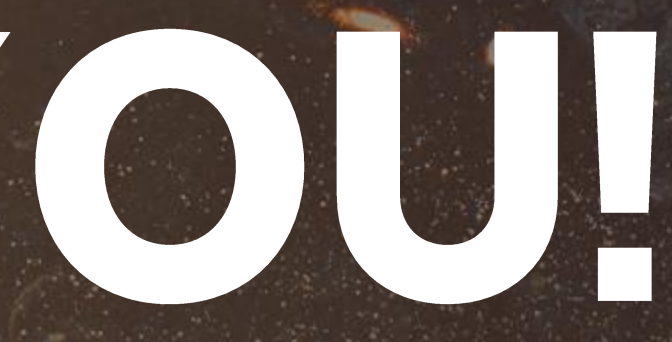

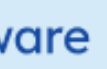

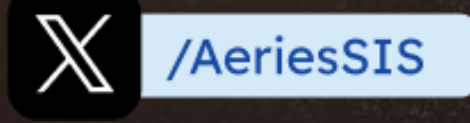

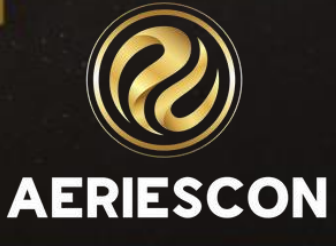

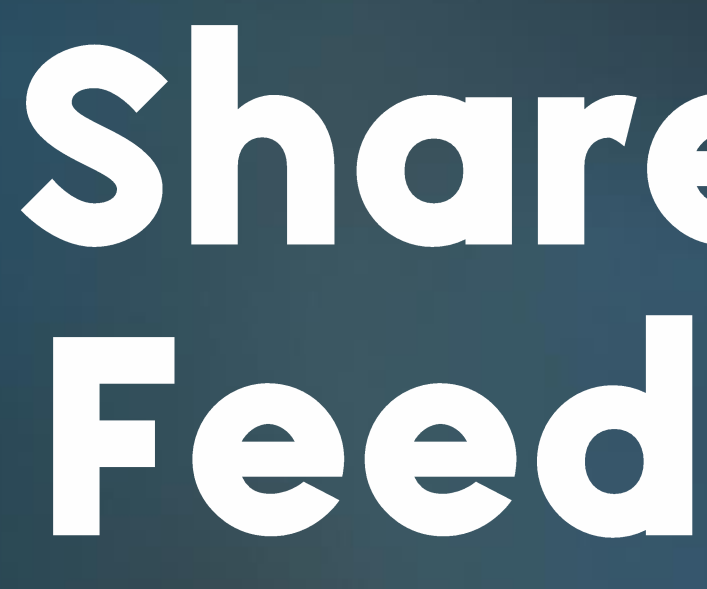

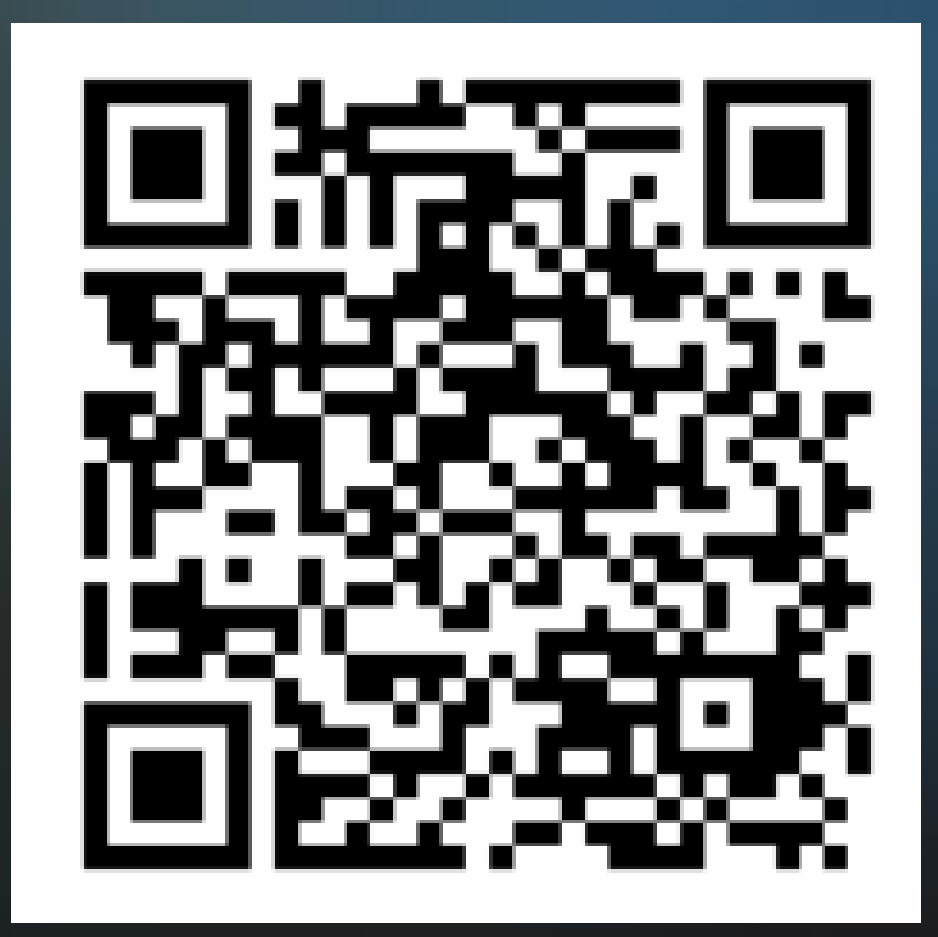

# Share your Feedback

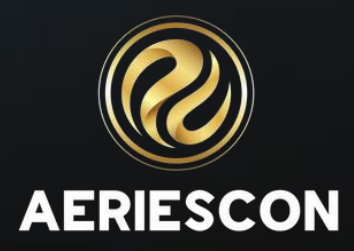